# Junos®ファブリックおよび スイッチングテクノロジー シリーズ

# Day One:EXシリーズ イーサネット スイッチの設定

著者:ヨン・キム、デビッド・グエン

| 第1章:EXの概要                | 5  |
|--------------------------|----|
| 第2章:バーチャルシャーシの物理接続       | 13 |
| 第3章:ネットワークトポロジー(論理トポロジー) | 31 |
| 第4章:イーサネットスイッチング4        | 3  |
| 第5章:EXの機能                | 57 |
| 次のステップと参照URL7            | '9 |

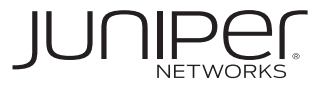

© 2011 by Juniper Networks, Inc. All rights reserved. Juniper Networks、Juniper Networksのロゴ、Junos、 NetScreen、および ScreenOS は、Juniper Networks, Inc. (以下、ジュニパーネットワークス)の米国およびその他の国における登録商標です。Junose は、Juniper Networks, Inc. の商標です。その他すべての商標、サー ビスマーク、登録商標、登録サービスマークは、それぞれの所有者に帰属します。

ジュニパーネットワークスは、本書中の誤りに対して何ら 責任を負いません。ジュニパーネットワークスは、予告 なく本書を変更、修正、転載、または改訂する権利を留 保します。ジュニパーネットワークスが製造、販売する 製品、あるいはその部品は、ジュニパーネットワークス が保有する、あるいはライセンスを受けた以下の米国特 許のうち1件または複数により保護されている場合があ ります。米国特許第5,473,599号、第5,905,725号、 第5,909,440号、第6,192,051号、第6,333,650号、 第6,359,479号、第6,406,312号、第6,429,706号、 第6,459,579号、第6,406,312号、第6,538,518号、 第6,538,899号、第6,552,918号、第6,567,902号、 第6,578,186号、第6,590,785号。

出版:Juniper Networks Books 著者:デビッド・グエン 編集長:パトリック・エイムズ 編集および校正:ナンシー・ケルベル Junos プログラムマネージャ:キャシー・ガデッキ

ISBN:978-1-936779-14-7(印刷) 印刷:Vervante Corporation(米国) ISBN:978-1-936779-15-4(電子書籍)

改訂:第3版、2011年1月 45678910 #7100127 著者の紹介

デビッド・グエンは、ファブリックおよびスイッチン グテクノロジーの技術マーケティングエンジニアで す。ジュニパーネットワークスへの入社前に、Spirent Communications 社でシステムエンジニアとして、ま た Cisco Systems 社で顧客サポートエンジニアとして の経験があります。

#### 著者の謝辞

本書の制作にご協力いただいた多くの方々に感謝を申し 上げます。第一に、Day One シリーズに貢献する機会 を与えてくれたキャシー・ガデッキ氏およびパトリック・ エイムズ氏にお礼を申し上げます。また、クリス・スペ イン氏およびジョゼフ・リー氏には、意見および指導を 賜りました。最後に、クリスティ・カルデロン氏および レニー・ボンサル氏に感謝いたします。彼らの助けがな ければ、本書が実現することはなかったでしょう。

本書は、さまざまな形式で www.juniper.net/dayone から入手できます。

皆様のご意見、ご要望、ご批判を電子メールで dayone@juniper.net までお送りください。

Twitter で Day One シリーズをフォローする: @Day1Junos

# 本書を読む前に知っておくべきこと

本書を読む前に、Junos オペレーティングシステムの基礎を理解しておいてください。具体的には、設定を変更したり、コマンドライン階層内を移動したりできる必要があります。『Junos 基本シリーズ』(www.junper.net/dayone)のその他の Day One ブックレット、ジュニパーネットワークス技術ライブラリ(www.juniper.net/books)で紹介されている優れた書籍、Junos およびその動作に関する参考資料(www.juniper.net)を参照することにより、必要な予備知識を身に付けることができます。

この他、本書を読み進めるうえで以下の知識が重要になります。

- ✓ TCP/IP について理解していること。
- ✓ ブリッジング、スパニングツリープロトコルなど基本的なスイッ チング概念について理解していること。
- ✓ Junos オペレーティングシステムが稼働するデバイスにおけるインタフェース命名に精通していること。
- ✓ 必須ではありませんが、EX シリーズ デバイスを実際に使用し ながら読み進めると、以降のページで説明するさまざまなシナ リオの設定を練習できるため、ネットワークへの EX シリーズ デ バイスの実装時間を短縮することができます。

# 本書の学習目標

- ✓ Junos コマンドラインインタフェース (CLI)を使用した EX シリーズの管理
- ✓ さまざまな接続方法を使用した主なバーチャルシャーシ構成の 設定と、バーチャルシャーシ構成の設計に関する重要な考慮事 項の理解
- ✓ LAG (リンクアグリゲーショングループ) の設定
- ✓ レイヤー2スイッチングおよびレイヤー3ルーティングの設定
- ✓ リモートアクセスを可能にするための基本的な IP 接続および要素の設定
- ✓ 基本的なスタティックルーティングの設定
- ✓ 音声 VLAN、L2 セキュリティ(DHCP スヌーピング、Dynamic ARP Inspection など)、その他のレイヤー 2 固有の機能など、 さまざまなイーサネットスイッチングオプションの設定
- ✓ イーサネット OAM、MVRP、マルチキャスト、EZQOS-Voice、ポートミラーリングなど、EX シリーズの主な機能の設定

# EX シリーズ イーサネットスイッチ

EX シリーズ イーサネットスイッチという名称は、読み上げるには長い名前です。また、Junos デバイスは、ネットワーキングの用途に応じて設計された多様なプラットフォームで提供されており、EX シリーズ イーサネットスイッチには、小規模なものもあれば大規模なものもあります。

本書では、簡潔に示すために、これらを総称して EX と呼びます。

注 EX シリーズ イーサネットスイッチの一部の機能は、プラットフォーム によって設定が異なります。本書では、この違いを指摘するよう努め ています。

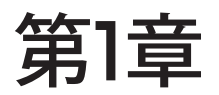

# EXシリーズの概要

| EX4200イーサネットスイッチの探究 | б |
|---------------------|---|
| FXシリーズイーサネットスイッチの管理 | 9 |

ジュニパーネットワークス EX シリーズ イーサネットスイッチは、キャンパス、支社、およびデータセンター環境向けの、パフォーマンスと拡張性に優れたソリューションです。EX シリーズにより、キャリアクラスの信頼性、セキュリティリスクの管理、ネットワークの仮想化、アプリケーションの制御、そして運用コストの軽減を実現する、経済性に優れた Junos<sup>®</sup> スイッチングソリューションを導入できます。

他のイーサネットスイッチの管理または運用経験がある方なら、ジュ ニパーネットワークス EX シリーズ イーサネットスイッチを違和感なく 扱えるはずです。一方、イーサネットスイッチのセットアップが初めて の方には、本書でこのプロセスを案内します。

EX シリーズは、以下のスイッチ製品シリーズで構成されています。

- エントリーレベルの EX2200 および EX2200-C シリーズ イー サネットスイッチ
- 固定構成の EX3200、EX3300、および EX4200 シリーズ イー サネットスイッチ
- EX4500 および EX4550 10GbE トップオブラック(TOR) / アグリゲーションイーサネットスイッチ
- モジュラー型 EX6200 および EX8200 スイッチ
- プログラム可能なシャーシ型 EX9200 スイッチ

EX2200、EX2200-C、EX3300、EX4200、EX4500、 EX4550、および EX8200 スイッチはジュニパーネットワークスの バーチャルシャーシテクノロジーを搭載しています(詳細は第2章を 参照)。本書では、EX4200 スイッチを中心に設定手順を説明します。

さらに詳しくは 各 EX シリーズの詳細については、この製品の参考資料(http:// www.juniper.net/us/en/products-services/switching/exseries/)を参照してください。

# EX4200 イーサネットスイッチの探求

イーサネットスイッチを設定するために、最初のステップとして、デバイスの物理レイアウトを理解しましょう。 EX4200 スイッチの背面パネル (図 1.1 を参照) には多数のポートがあります。

コンソールポート:スイッチの設定は、RJ-45 コネクターを使用する背面パネルのRS-232 シリアルインタフェースから行えます。コンピュータをスイッチコンソールポートに直接接続し、ターミナルエミュレーションプログラムを使用して設定できます。この方法で設定する場合、ターミナルエミュレーションプログラム

のパラメータをボーレート9600、データビット8、パリティなし、 ストップビット1、フロー制御なし、に設定する必要があります。

- 管理ポート:背面パネルのコンソールポートの左側にある専用 イーサネット RJ-45 ポートは、アウトバンド(OOB)スイッチ 管理に使用できます。このポートでは、10/100/1000BASE-T 接続をサポートする自動認識 RJ-45 コネクターが使用されてい ます。このポートの横にある2個のLEDは、リンクの動作とポー トのステータスを示します。スイッチ管理および運用管理を行う には、管理ポートに IP アドレスとサブネットマスクを設定する 必要があります。
- USB ポート:フラッシュドライブなどのストレージデバイスは、 背面パネルの USB ポートで EX4200 スイッチに直接接続でき ます。USBフラッシュドライブは、設定ファイルや Junos ソフトウェ アリリースを保存およびアップロードするために使用できます。
- バーチャルシャーシポート(VCP):背面パネルの2つのバーチャ ルシャーシポートにより、専用の128Gbps高速バーチャルバッ クプレーンを介してEX4200スイッチを相互接続することができ ます。ワイヤリングクローゼット、トップオブラックデータセンター のアプリケーションなど至近距離に導入されたスイッチは、バー チャルシャーシケーブルで簡単に接続できます(第2章を参照)。
- 注 VCP では、EX4200 イーサネットスイッチを相互接続するために、 特定のバーチャルシャーシケーブル(付属)を使用します。詳細に ついては、『Connecting a Virtual Chassis Cable to an EX4200 Switch Guide』(www.juniper.net/techpubs)を参照してください。

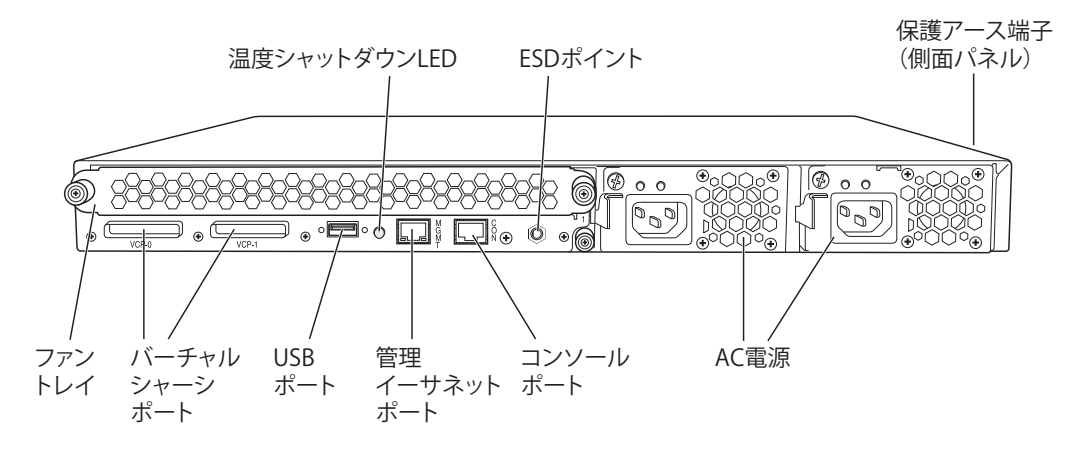

図 1.1 EX4200 イーサネットスイッチの背面パネル

EX4200スイッチのフロントパネル (図1.2を参照)には、LCD パネル、 オプションのアップリンクモジュールベイ、最大 48 基のホストネット ワークポートがあります。

- LCDパネル:バックライト式LCDパネルには、起動プロセスの主なステージ、スイッチのホスト名、バーチャルシャーシ構成におけるスイッチのロール、スイッチの現在のステータスなど、スイッチに関するさまざまな情報が表示されます。また、スイッチの初期セットアップや再起動などの基本操作を実行するためのメニューも表示されます。
- LCD ボタンとステータス LED: LCD パネルの横にある LED お よびボタンでは、スイッチのステータスを素早く判断したり、基 本操作を実行したりできます。上側の [Menu] ボタンを押すと、 さまざまな LCD パネルメニューが循環表示されます。下側の [Enter] ボタンでは、選択した内容を確定できます。LCD パネ ルの保守モードで使用するときも、[Enter] ボタンは確定機能と して動作します。
- さらに詳しくは LCD パネルおよびボタンでは、スイッチを工場出荷時のデフォルト 設定に戻したり、管理のためにコンピュータを使用せずにスイッチを 再起動するなど、その他の目的にも役立ちます。 www.juniper.net/ techpubs/の「EX Switches」セクションから入手可能な『LCD Panel in EX3200/EX4200 Switches』を参照してください。
  - LCD ボタンの横にあるステータス LED は、さまざまな色で点灯 することによりスイッチのステータスを通知します。
  - アップリンクモジュール: EX4200 スイッチの右下にあるスロットには、オプションのフィールド交換可能なユニット(FRU)である光インタフェースアップリンクモジュールを取り付けることができます。オプションのフロントパネルのアップリンクモジュールでは、SFP 光トランシーバ搭載のギガビットイーサネット(GbE)ポート4基、XFP 光トランシーバ搭載の10GbE ポート2基、あるいはユーザーが設定可能なSFP+光トランシーバ搭載の10GbE ポート2基またはGbE ポート4基のオプションがサポートされ、ワイヤリングクローゼットと上流アグリゲーションスイッチ間に高速バックボーンまたはリンクアグリゲーション接続を確立することができます。
  - ネットワークポート: EX4200 スイッチには、フロントパネルに 24 基または 48 基の 10/100/1000BASE-T イーサネットポー トがあり、通常はここにホストを接続します。EX4200 シリーズ スイッチには、100BASE-FX/1000BASE-X SFP 光ポート 24 基搭載モデルもあります。

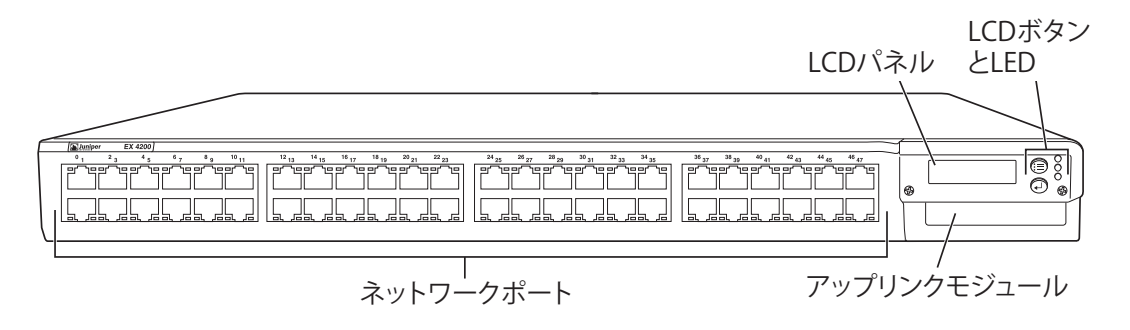

図 1.2 EX4200-48T イーサネットスイッチのフロントパネル

# EX シリーズ イーサネットスイッチの管理

EXシリーズは、Junosコマンドラインインタフェース(CLI)、またはジュ ニパーネットワークスのウェブデバイスマネージャ(J-Web)などの ウェブベースのインタフェースで管理できます。CLIには、インバンド およびアウトバンドの2つの方法でアクセスできます。一方の方法が 必ずしも他方より優れているわけではなく、どちらを使用するかは個 人の好みです。どちらの方法を使用する場合も、最初のステップでは スイッチに接続してログインします(本書では、スイッチに電源が投 入され、起動プロセスが完了しているものと想定)。

さらに詳しくは CLI 設定およびコマンドの詳細については、『Day One: Exploring the Junos CLI』で、ネットワークデバイスにログインするためのステップでとの手順を参照してください(www.juniper.net/dayone)。

# インバンドマネージメント

フロントパネルのネットワークポートを使用して、スイッチをインバン ドで管理および設定することができます。この方法の選択理由が便宜 的なものか企業ポリシーに準拠するためかに関わらず、インバンドマ ネージメントには、フロントパネルでの最小限の設定が必要になりま す。

この方法では、別のネットワークサブネットを作成したり使用したりす る必要はありません。ネットワークポートに割り当てられ、設定され た IP アドレスを使用し、管理用コンピュータを接続するだけで済みま す。インバンドマネージメントは、スイッチが正しく起動され、初期 化され、設定されている場合のみ使用できます。

# アウトバンドマネージメント

スイッチのアウトバンドマネージメントには、背面パネルのコンソー ルポートまたは管理イーサネットポートを使用して、スイッチをアウト バンドで管理することができます。コンソールポートを使用する場合、 必要な作業は、コンピュータにターミナルエミュレーションソフトウェ アをインストールし、コンソールアクセス用に正しく設定することのみ です。

管理ポートを使用する場合は、インバンドマネージメントと同様に、 有効な IP アドレスとサブネットマスクを必要とする最小限の設定を行 わなければなりません。また、スイッチへのアクセスは、フロントパ ネルのインバンドネットワークポートではなく、アウトバンドポートを 介して行います。アウトバンドマネージメントをどちらのポートで行う 場合も、管理ポートに対して最小限の設定を行い、スイッチを正しく 起動して初期化する必要があります。

ヒント デフォルトでは、EX シリーズのルートのユーザーログイン資格情報として、ユーザー名が使用され、パスワードはありません。デバイスのJunos パスワードの変更方法については、『Day One: Junos の基本設定』を参照してください(www.juniper.net/dayone)。

### J-Web による管理

ジュニパーネットワークスのウェブデバイスマネージャ(J-Web)は、 スイッチを管理するためのグラフィカルユーザーインタフェース (GUI) です。J-Web では、図 1.3 および図 1.4 に示すように、一般的なウェ ブブラウザーと同様にインタフェースのナビゲーション、ページのスク ロール、要素の展開と折りたたみを行えます。

J-Web インタフェースから、現在の設定を確認するための CLI ビュー ワー、設定を表示および変更できる CLI エディター、使用可能なす べての CLI ステートメントをナビゲートできるポイントアンドクリック CLI エディターなど、Junos CLI から入手可能なすべてのタスクを実 行できる GUI ツールを利用できます。

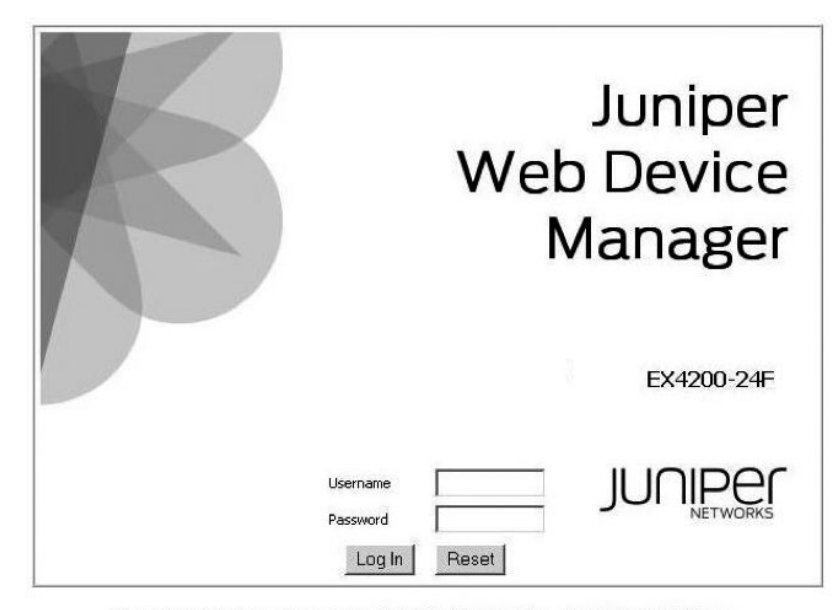

Copyright © 2010, Juniper Networks, Inc. All Rights Reserved. Trademark Notice. Privacy.

# 図 1.3 J-Web の初期ログイン画面

| Dashboard                                    | d Co                                                            | nfigure     | Monitor             | Maintain             | Trouble          | eshoot    |                                      | JUNIPE      |  |  |
|----------------------------------------------|-----------------------------------------------------------------|-------------|---------------------|----------------------|------------------|-----------|--------------------------------------|-------------|--|--|
| Host : ex4200(ex                             | (4200-24f)                                                      | Logged in a | is : juniper        |                      | Commit Option    | ns Help L | ogout                                | NETWO       |  |  |
|                                              |                                                                 |             | 1                   | EX4200-24F           |                  |           |                                      | Rear View   |  |  |
| -                                            |                                                                 |             |                     |                      |                  |           |                                      |             |  |  |
|                                              | aniper                                                          |             |                     |                      | EX420            | 0 Series  | Construction of the local statements | <b>8</b>    |  |  |
| 531                                          | 00 00 00 00 00                                                  |             | 0 00 00 00 00 00 00 | 00 00 00 00 00 00 00 |                  |           |                                      |             |  |  |
|                                              |                                                                 |             | Alarms: Major       | r O Minor O          | )                |           |                                      |             |  |  |
|                                              |                                                                 |             |                     |                      |                  |           |                                      | Preferences |  |  |
| System Information                           |                                                                 |             |                     | Health Status        |                  |           |                                      |             |  |  |
| System name                                  | ex4200                                                          |             |                     | Memory util.         | Flash            | Temp.     | CPU load                             | Fan status  |  |  |
| Device model                                 | ex4200-24f                                                      |             |                     |                      |                  |           |                                      |             |  |  |
| JUNOS image                                  | 10.1R1.8                                                        |             |                     |                      |                  |           |                                      | <b>Y</b>    |  |  |
| Boot image                                   | 10.1R1.8                                                        |             |                     |                      |                  |           |                                      |             |  |  |
| Device uptime                                | 5 days, 6:48                                                    |             |                     |                      |                  |           |                                      |             |  |  |
| Last configured time                         | 2010-01-25 09:06                                                | 23 UTC      |                     | 17%                  | 15 %             | 40°C      | 0.01                                 |             |  |  |
| Capacity Utilization                         |                                                                 |             |                     | Alarms               |                  |           |                                      |             |  |  |
| Number of active por<br>Total number of port | rts<br>Is                                                       | 24<br>24    |                     |                      |                  |           |                                      |             |  |  |
| Used-up MAC-Table<br>Supported MAC-Tab       | sed-up MAC-Table entries 24<br>upported MAC-Table entries 32000 |             |                     |                      | No Active Alarms |           |                                      |             |  |  |
| Number of VLANs cor<br>Number of VLANs sup   | ofigured                                                        | 7<br>4095   |                     |                      |                  |           |                                      |             |  |  |
|                                              |                                                                 |             |                     |                      |                  |           |                                      |             |  |  |

図 1.4 EX4200-24F スイッチのメイン J-Web 画面

さらに詳しくは Junos ウェブデバイスマネージャの詳細については、『Connecting and Configuring an EX Series Switch J-Web Guide』(www. juniper.net/techpubs/)を参照してください。

# まとめ

この章では、EX スイッチのさまざまな管理方法について説明しました。 先ほど述べたように、管理方法に良し悪しはなく、どの方法を使用す るかは各自の好みで決めることができます。Junos では、EX シリーズ イーサネットスイッチを複数の方法で初期設定し、導入できます。

ここで説明した内容は本書全般で使用することになりますが、この情報は、実際のネットワークに EX スイッチを配置し、設定する際にも役立ちます。

これで、スイッチがどのような外観をしているかが分かりました。次に、 複数の EX スイッチをバーチャルシャーシとしてセットアップし、相互 接続して1つの広帯域デバイスとして機能させる方法について説明し ます。

# 第2章

# バーチャルシャーシの物理接続

| バーチャルシャーシ構成          | 14 |
|----------------------|----|
| バーチャルシャーシのポート番号      | 18 |
| バーチャルシャーシの実装         | 21 |
| ネットワークでの役割2          | 25 |
| LAG(リンクアグリゲーショングループ) | 27 |

ジュニパーネットワークス EX4200 シリーズ イーサネットスイッチに は、バーチャルシャーシテクノロジーが搭載されています。このテクノ ロジーにより、最大 10 台の EX4200 スイッチを相互接続し、単一の 広帯域デバイスとして運用することができます。スイッチ(バーチャル シャーシメンバー)は、各スイッチの背面パネルにある専用のバーチャ ルシャーシポート、オプションのアップリンクモジュールポート、または EX4200-24F スイッチにバーチャルシャーシポートとして設定されたフ ロントパネルの光 SFP ネットワークポートを介して相互接続できます。

バーチャルシャーシ構成で導入された EX4200 イーサネットスイッチ は、1つの論理デバイスとして管理および監視されます。このアプロー チにより、ネットワークの運用が大幅に簡素化されます。また、導入場 所が異なる物理デバイスであっても論理的にグループ化できるため、リ ソースを効率的に活用することができます。

この章では、バーチャルシャーシ構成をさまざまな接続方法で構築す る方法を説明し、バーチャルシャーシ構成の設計に関する考慮事項を 示します。

バーチャルシャーシ構成

EX4200 スイッチは、バーチャルシャーシ構成の一部としてさまざま な方法で導入できます。例えば、単一ラック内での構成、複数のラック にまたがる構成、単一のワイヤリングクローゼット内での構成、複数の フロアまたは建物に設置された複数のワイヤリングクローゼットにまた がる構成が可能です。

物理的なバーチャルシャーシ構成には2つのタイプがあります。1つは 「VCP(Virtual Chassis Port)構成」と呼ばれるもので、図2.1 に 示すように、専用のバーチャルシャーシポートケーブルで各スイッチの 背面パネルのバーチャルシャーシポートへ接続することにより、隣接す るスイッチが相互接続されます。

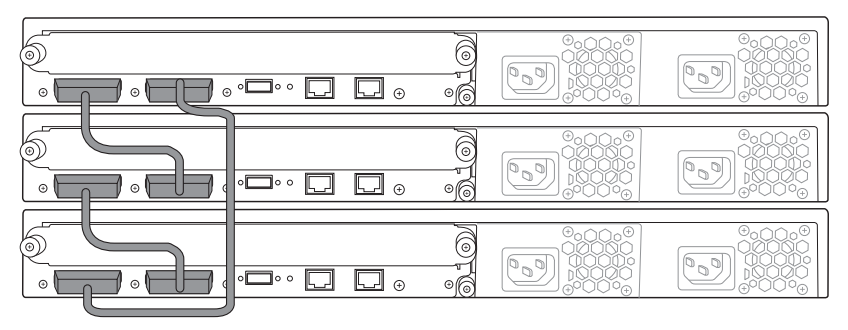

図 2.1 VCP 構成

バーチャルシャーシ構成は、オプションのアップリンクポートを使用す るか、EX4200-24F スイッチのフロントパネルの光 SFP ネットワー クポートをバーチャルシャーシポートとして設定して、直接接続される メンバースイッチ間の距離を延長することによって拡張することも可能 です。このように、GbE または 10GbE アップリンクポート、あるい はフロントパネルの光 SFP ネットワークポートを介して相互接続され たバーチャルシャーシ構成を「VCEP(Virtual Chassis Extension Port)構成」と呼びます。これを図 2.2 に示します。

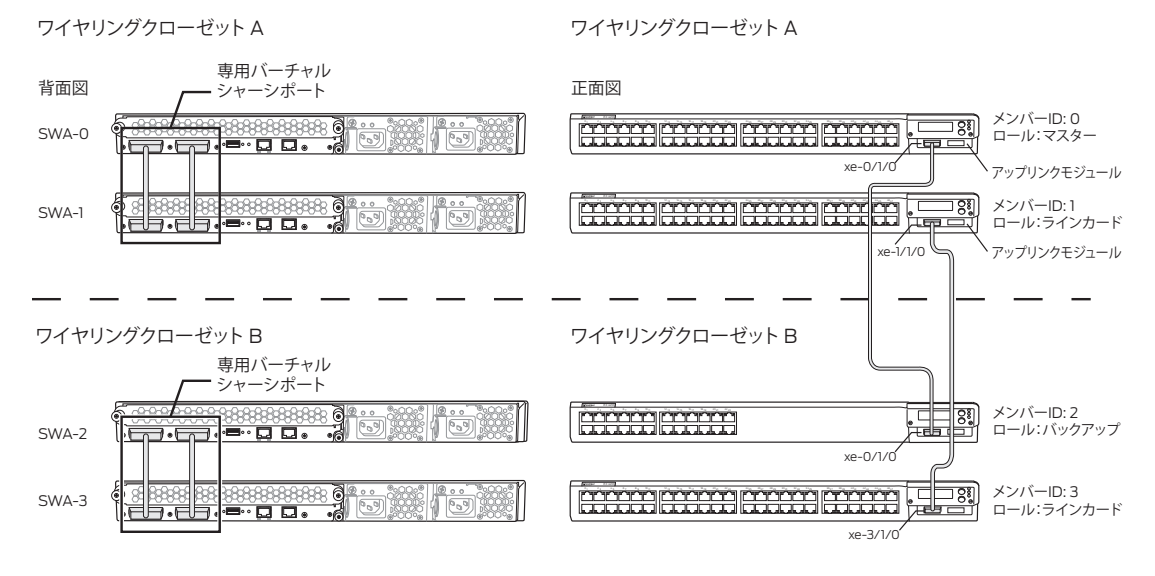

#### 図 2.2 VCEP 構成

バーチャルシャーシ構成のメンバースイッチを相互接続するための基本的な配線オプションには、デイジーチェーンリング、ブレイデッドリング、および VCEP 構成があります。

ベストプラクティス バーチャルシャーシテクノロジーでは、ケーブルをリング状に接続する 必要はありません。ただし、障害許容力を実装するために、リング構 成によって冗長性を担保することを強くお奨めします。

## デイジーチェーンリング構成

デイジーチェーンリング構成では、バーチャルシャーシ構成の各メン バーを隣接するメンバーに接続し、バーチャルシャーシ構成の両端に 位置するメンバーを長いバーチャルシャーシケーブルで相互接続する ことによって、リングトポロジーを完成させます。 図 2.3 に示すように、 デイジーチェーンリング構成は、デバイスを相互接続する単純かつ直 感的な方法です。

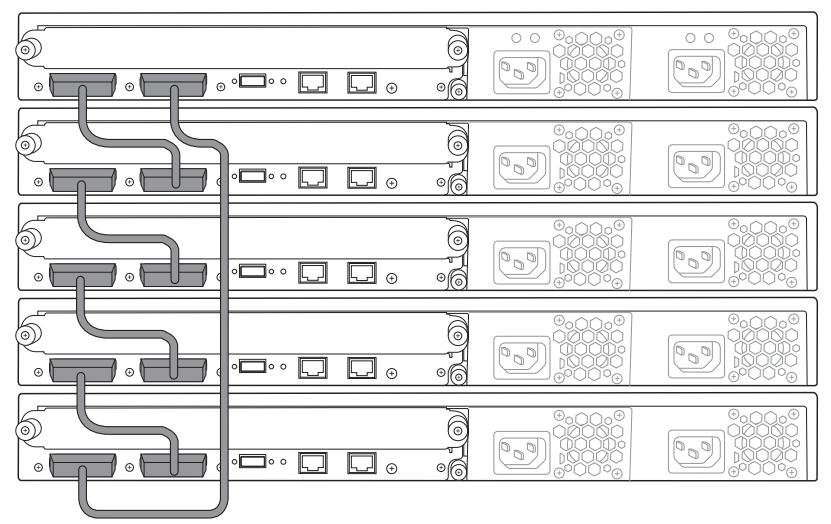

図 2.3 デイジーチェーンリング構成によるリングトポロジーの EX4200 バーチャルシャーシ構成

ブレイデッドリング構成

ブレイデッドリング配線方法では、図2.4 に示すように、バーチャル シャーシポートケーブルによるバーチャルシャーシ構成がサポートさ れます。ブレイデッドリング配線では、バーチャルシャーシ構成のメ ンバーを互い違いに接続し、両端にある2つのメンバーを相互に直 接接続することによって、リングトポロジーを完成させます。

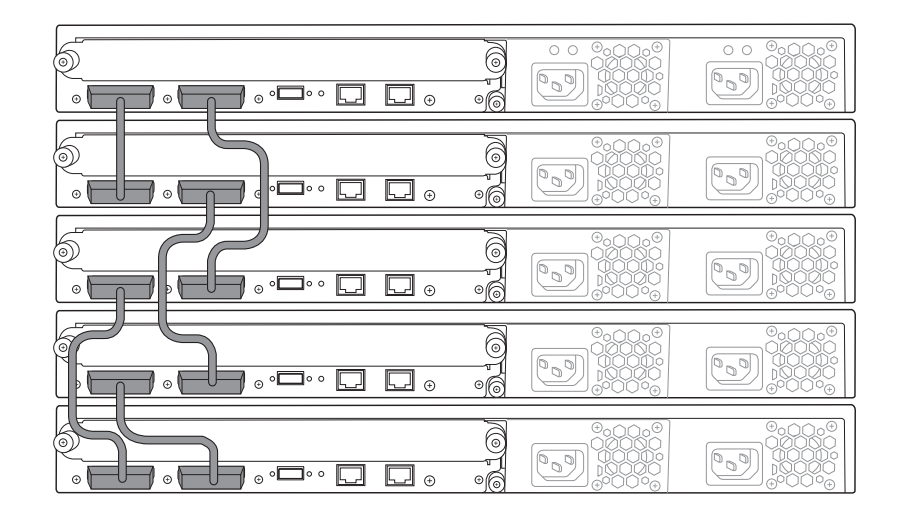

図 2.4 ブレイデッドリング構成の EX4200 のバーチャルシャーシ

#### **VCEP**構成

- バーチャルシャーシメンバーが地理的に広範囲に分散している VCEP 構成では、バーチャルシャーシメンバーをオプションの GbE または 10GbE アップリンクモジュール、あるいは EX4200-24F のフロン トパネルにある光 SFP ネットワークポートを介して相互接続できま す。バーチャルシャーシポートとして機能するようにポートを設定する ことにより、相互接続されたスイッチは同じバーチャルシャーシ構成 のメンバーとして認識されます。また、複数のアップリンクを使用して VCEP 構成を相互接続し、帯域幅とパス冗長性を高めることもできま す。
- 注 Junos 9.6 以降、複数の拡張バーチャルシャーシ接続を1つの論理グ ループにまとめ、バーチャルシャーシの帯域幅を高めることができる ようになりました。

オプションの GbE または 10GbE アップリンクポートを拡張バーチャ ルシャーシポートとして設定するには、以下の CLI コマンドを使用し ます。

user@switch> request virtual-chassis vc-port set pic-slot <pic-slot> port <port>
member <member-id>

多様な環境に柔軟に対応できるようにするために、専用バーチャル シャーシ接続と拡張バーチャルシャーシ接続を組み合わせてバーチャ ルシャーシ構成を構築することも可能です。

# バーチャルシャーシのポート番号

各 EX4200 スイッチの背面パネルには、VCP0 および VCP1として 指定された2つの専用バーチャルシャーシポートがあります。これら の専用ポートのインタフェースは、ポートに専用バーチャルシャーシ ポートケーブルを配線した時点で、デフォルトで動作します。バーチャ ルシャーシポートはポート番号に依存しません。例えば、VCP0を別 のバーチャルシャーシスイッチメンバーの VCP0 または VCP1のど ちらにも相互接続できます。

バーチャルシャーシメンバーの各スイッチネットワークポートには、x/ y/z という番号が割り当てられます。ここで、各記号の意味は以下の とおりです。

- xは、スイッチのメンバー ID です。
- yは、ポートインタフェースコントローラ(PIC)IDです。ネットワークポートは常に PIC 0 にあり、アップリンクモジュールポートは常に PIC 1 にあります。
- zは、アップリンクポートまたはネットワークポートの PIC にお けるポート番号です。

例えば、0/1/3というポート番号は、バーチャルシャーシ構成に属する最初のメンバースイッチ(0)のアップリンクモジュール(PIC ID 1)にある4番目のポート(ポート番号は0から始まるため)を示します。

user@switch> **show interfaces ge-0/1/3** Physical interface: ge-0/1/3, Enabled, Physical link is Up ...

さらに詳しくは CLI 設定およびコマンドの詳細については、『Day One:Exploring the Junos CLI』で、ネットワークデバイスにログインするためのステップでとの手順を参照してください(www.juniper.net/dayone)。

## バーチャルシャーシメンバーのロール

バーチャルシャーシ構成の各メンバーには、特定のロールが割り当て られ、そのロールによって実行する機能が決定されます。 バーチャルシャーシ構成では、1つのメンバーにマスターすなわちルー ティングエンジン(RE)ロールが割り当てられ、このメンバーは、バー チャルシャーシ構成に含まれる他のメンバーを管理する役割を担いま す。もう一つのメンバーにはバックアップロール(BK)が割り当てられ、 マスタースイッチが障害になった場合にマスターロールを引き継ぎま す。その他すべてのメンバーには*ラインカードロール*(LC)が割り当 てられます。メンバーのロールは、システムで実行されるマスターシッ プ選出アルゴリズムによって決定されます。

さらに詳しくは バーチャルシャーシのマスターシップ選出アルゴリズムの詳細につい ては、『Understanding Virtual Chassis Components Guide』 を 参照してください(www.juniper.net/techpubs/)。

#### マスターロール(RE)

バーチャルシャーシ構成のマスタースイッチは、以下の機能を実行し ます。

- バーチャルシャーシ構成のアクティブなルーティングエンジンとして動作します。
- バーチャルシャーシ構成のすべてのメンバースイッチを管理します。
- バーチャルシャーシ構成に対して Junos を実行します。
- シャーシ管理プロセスおよびネットワーク制御プロトコルを実行します。
- ルーティング情報を送受信します。
- すべてのメンバースイッチの代表となります(マスタースイッチ に割り当てられたホスト名およびその他プロパティがバーチャル シャーシ構成のすべてのメンバーに適用される)。
- バーチャルシャーシ構成全体のアクティブなマスターコピーを保持します。

バックアップロール (BK)

バーチャルシャーシ構成でバックアップとして機能するメンバースイッ チは、以下の機能を実行します。

- バーチャルシャーシ構成のバックアップルーティングエンジンとして動作します。
- マスタースイッチに障害がある場合にマスターロールを引き継 げるように、マスタースイッチとの同期を保ちます。
- バーチャルシャーシ構成に対してバックアップロールで Junos を 実行します。

マスタースイッチのプロトコル状態、フォワーディングテーブル、 およびその他の設定を同期し、マスタースイッチが使用不可に なった場合に、中断なく、または最小限の中断で、ネットワーク 接続性を維持できるように備えます。

ラインカードロール(LC)

ラインカードメンバースイッチは、以下の機能を実行します。

- バーチャルシャーシ構成に対してラインカードロールで Junos を実行します。
- マスタースイッチを通して設定されたすべてのインタフェースで、 ケーブルが接続されていないなどスイッチのエラー状態を検出し、この情報をマスタースイッチに伝達します。
- マスタースイッチから送信された転送情報のアップデートを受信
   し、これらのアップデートを、トラフィックを転送するローカルの
   PFE (パケットフォワーディングエンジン) にプログラムします。
- バーチャルシャーシ構成のラインカードメンバーは、このロールで動作している間は、完全なネットワーク制御プロトコルを実行しません。ただし、マスターまたはバックアップスイッチが障害になった場合には、いずれかのラインカードスイッチがバックアップロールを引き継ぎます。

## メンバースイッチとメンバー ID

各 EX4200 スイッチには、動的な導入シナリオでバーチャルシャー シ構成のメンバーになる資格があります。EX4200 スイッチは、電 源が投入されると、メンバー ID を受け取ります。スタンドアロンスイッ チとしてスイッチに電源が投入された場合は、そのメンバー ID は常 に 0 になります。スイッチがバーチャルシャーシ構成の他のメンバー スイッチと相互接続されると、そのスイッチがバーチャルシャーシ構 成に追加された順序などさまざまな要因に基づいて、マスターにより メンバー ID (0~9) が割り当てられます。スイッチを追加して電源 を投入するたびに、そのスイッチは次に使用可能な(未使用の)メ ンバー ID を受け取り、そのメンバー ID がフロントパネルの LCD に 表示されます。

バーチャルシャーシ構成の既存のメンバースイッチが物理的に切断されるかバーチャルシャーシ構成から削除された場合、そのスイッチのメンバー ID は、自動的には、マスターによる標準的な連続番号割り当てに使用できるようになりません。例えば、バーチャルシャーシ構成からメンバー1が削除され、バーチャルシャーシ構成がメンバー 0、メンバー 2、およびメンバー3で構成されているとします。この状態

で別のメンバースイッチを追加して電源を投入すると、マスターによりこのスイッチにメンバー4が割り当てられます。

ただし、以下のコマンドを使用することにより、新しいメンバースイッチのメンバー IDを明示的に ID1 に変更することができます。

user@switch> request virtual-chassis renumber member-id 4 new-member-id 1

# バーチャルシャーシの実装

バーチャルシャーシテクノロジーを実装する方法には、動的および事 前プロビジョニングの2つがあります。

動的な方法では、単純なプラグアンドプレイでバーチャルシャーシ構 成を構築できます。この方法に手動での設定は必要ありませんが、ユー ザーがマスターおよびバックアップスイッチを選択することはできませ ん。また、バーチャルシャーシ構成に誤ったスイッチを追加するなど、 特定のユーザーエラーを防ぐことができません。

一方、事前プロビジョニングによる方法では、バーチャルシャーシ構 成を導入する前に、あらかじめプランニングと手動での設定が必要に なります。特定のバーチャルシャーシに属するすべてのメンバースイッ チとそのロールを手動で設定する必要があるため、ユーザーエラーを 最小限に抑え、メンバースイッチに障害が発生した場合でも、予め想 定した確実な挙動を想定することができます。

ベストプラクティス 動的な方法は、スイッチに初めて電源を投入したときのデフォルト設定です。ただし、ユーザーエラーの可能性を最小限に抑え、動作の 一貫性を最大限に高めるために、事前プロビジョニングによる方法を 使用することをお奨めします。

#### 動的な導入

動的な導入方法では、ユーザーがあらかじめ設定を行わなくても、バー チャルシャーシ構成を構築したり、既存のバーチャルシャーシ構成に 新しいメンバーを追加したりできます。

動的な導入では、スイッチのマスターシップ優先度を1~255 に設定することにより、バーチャルシャーシ構成でメンバースイッチが担う ロール (マスター、バックアップ、またはラインカード)を指定できます。 マスターシップ優先度値は、バーチャルシャーシ構成のマスターを選 択するときに最も優先される要因です。EX4200 スイッチは、電源 が投入されると、デフォルトのマスターシップ優先度値 128 を受け取 ります。必須ではありませんが、マスタースイッチおよびバックアップ スイッチのマスターシップ優先度を全メンバーの中で最高の値に設定 することにより、これらのスイッチを指定することをお奨めします。 注 バーチャルシャーシのマスターシップ優先度値の範囲は0~255です。

また、マスターシップ優先度を割り当てるときは、マスタースイッチお よびバックアップスイッチに対して可能な限り高いマスターシップ優先 度値(255)を設定することをお奨めします。この設定により、新し いメンバーがバーチャルシャーシ構成に追加されたときに、これらの メンバーが引き続きマスタースイッチおよびバックアップスイッチとし て動作できます。また、マスタースイッチが使用不可になったときにも、 マスターからバックアップへとスムーズに引き継ぐことができます。さ らに、元のマスタースイッチがオンラインに戻ったときに、バックアッ プスイッチから制御を取り戻すことがありません。このような状況はフ ラッピングまたはプリエンプションと呼ばれ、システムの動作効率を 低下させる原因になります。

#### 工場出荷時の設定

スイッチが新品の状態でない場合、バーチャルシャーシ構成に追加す る前に、*すべて*のバーチャルシャーシスイッチメンバーに工場出荷時 の設定をロードすることをお奨めします。この手順により、新しいメン バーの追加時に、マスターが新たに再選出されたり現在の設定が消 去されるなど、予測外の動作を防ぐことができます。

工場出荷時の設定は、以下のいずかの方法でロードできます。

1.以下の設定モードの CLI コマンドを使用します。

user@switch# load factory-default
user@switch# set system root-authentication plain-password

次に、プロンプトに従ってルートパスワードを設定し、変更を適用します。

user@switch# commit

2. スイッチの LCD メニューを使用します。

- [Maintenance Menu] が表示されるまで、LCD パネルの横に ある [Menu] ボタンを押します。
- [Enter] ボタンを押して、[Maintenance Menu] を選択します。
- [Load Factory] メニューが表示されるまで [Menu] ボタンを押 します。
- [Enter]を押して選択します。
- 指示が出されたら、再度 [Enter] を押して確定します。

# 事前プロビジョニングによる導入

設定を事前にプロビジョニングすることにより、スイッチをそのシリア ル番号に関連付けて、メンバースイッチに割り当てられるメンバー ID とロールを確定的に制御できます。事前プロビジョニング設定ファイ ルでは、各 EX4200 スイッチのシリアル番号を、指定したメンバー ID およびロールにリンクします。メンバーがバーチャルシャーシ構成 の一部として認識されるためには、シリアル番号を設定ファイルに指 定する必要があります。

この設定では、2 つのメンバーをルーティングエンジンのロールに設 定して、マスタースイッチおよびバックアップスイッチとしての選出資 格を与える必要があります。事前プロビジョニング設定にこれらの 2 つのメンバーが登録されている場合、一方はバーチャルシャーシ構成 のマスタースイッチとして、もう一方はバックアップスイッチとして機 能します。事前プロビジョニング設定では、これらの 2 つのメンバー スイッチはルーティングエンジンのロールのみを担うことができ、手 動でマスターまたはバックアップとして設定することはできません。

マスタースイッチまたはバックアップスイッチとしての選出資格のない その他のメンバーは、事前プロビジョニング設定でラインカードとし て設定できます。

事前プロビジョニング設定では、メンバースイッチに明示的にロール を割り当てないようにすることもできます。、マスタースイッチまたは バックアップスイッチに障害がある場合、これらのスイッチにバック アップとしての選出資格が与えられます。また、マスタースイッチおよ びバックアップスイッチの両方に障害がある場合は、マスタースイッ チになることができます。

明示的にラインカードのロールを設定したメンバースイッチには、マ スタースイッチまたはバックアップスイッチとして機能する資格はなく なります。

指定されたロールに基づいて、以下のマスターシップ優先度値が Junos により割り当てられます。

- マスタースイッチおよびバックアップスイッチ(ルーティングエン ジンロールのメンバー)には、マスターシップ優先度129が割 り当てられます。
- ラインカードスイッチには、マスターシップ優先度0が割り当てられ、マスター選出への参加資格がなくなります。
- ロールが明示的に割り当てられていないスイッチには、マスター シップ優先度128(デフォルト)が設定され、マスター選出への参加資格が与えられます。

# バーチャルシャーシ構成への IP アドレスの割り当て

バーチャルシャーシ構成は、1つの論理ネットワーク要素として管理されます。そのため、割り当てられる管理 IP アドレスは1つのみで、このIP アドレスは VME(バーチャル管理イーサネット)インタフェースに対して設定されます。VME インタフェースは、バーチャルシャーシ構成に属するすべてのメンバースイッチの管理イーサネットインタフェースを接続するバーチャルシャーシ内部管理 VLAN に関連付けられる論理 IP インタフェースです。IP アドレスを割り当てるには、以下の CLI 設定を使用します。

user@switch> **configure** [edit]

user@switch# set interfaces vme unit 0 family inet address <ip-address>/<subnet-mask>

ベストプラクティス 障害許容力を高めるために、個々の管理イーサネット(meO)では なく VME に IP アドレスを設定することをお奨めします。

マスタースイッチの設定が変更されるたびに、バーチャルシャーシ構成のその他すべてのスイッチに変更を伝播することをお奨めします。 これを行うには、以下の設定モードの CLI コマンドを使用します。

user@switch> configure
[edit]
user@switch# commit synchronize

# CLI コマンドによる動作の監視

バーチャルシャーシ構成は、CLI コマンドで監視することができます。 バーチャルシャーシの全メンバーまたは特定メンバーの情報を表示す ることができます。

バーチャルシャーシの全メンバーに関するメンバー詳細を表示するには、以下のように show virtual-chassis status コマンドを入力します。

user@switch> **show virtual-chassis status** Virtual Chassis ID:1234.5678.90ab

|        |    |          |              |         | Maste | ership |         | Nei | ghbor List |
|--------|----|----------|--------------|---------|-------|--------|---------|-----|------------|
| Member | ID | Status   | Serial No    | Mode1   | prior | rity   | Role    | ID  | Interface  |
| 0 (FPC | 0) | Prsnt    | ABC012345678 | ex4200- | -24p  | 250    | Master* | 1   | vcp-0      |
|        |    |          |              |         |       |        |         | 1   | vcp-1      |
| 1 (FPC | 1) | Prsnt    | ABC012345679 | ex4200- | -24p  | 200    | Backup  | 0   | vcp-0      |
|        |    |          |              |         |       |        |         | 0   | vcp-1      |
| Member | ID | for next | new member:2 | (FPC 2) |       |        |         |     |            |

さらに詳しくは バーチャルシャーシテクノロジーの実装の詳細については、『Virtual Chassis Technology Best Practices Guide』を参照してください (www.juniper.net/techpubs/)。

# ネットワークでの役割

これまでバーチャルシャーシテクノロジーについて詳しく説明してきま したが、実際にバーチャルシャーシ構成をどこに導入すればよいか疑 問に思う方もいるでしょう。この疑問に答える前に、まずネットワーク の役割の基礎について説明しておかなければなりません。

エンタープライズ LAN アーキテクチャは、アクセスレイヤーでワイヤ リングクローゼットスイッチに接続されたエンドユーザーのコンピュー タやデバイスから、大規模なエンタープライズ LAN の中央に位置す るコアレイヤーまで、最大3つのレイヤーにまたがることがあります。 この階層型トポロジーでは、ネットワークを物理的な構成要素に分 割することにより、動作を簡素化し、可用性を高めることができます。 階層型インフラを構成する各レイヤーは、以下のように特定の役割を 担います。

- アクセスレイヤー:LAN内のエンドユーザーにアクセスコント ロール境界およびネットワーク接続性を提供します。
- アグリゲーションレイヤー:複数のアクセスレイヤースイッチからの接続およびトラフィックフローを集約し、コアレイヤースイッチにトラフィックを引き渡します。
- コアレイヤー:アグリゲーションレイヤースイッチと、WANまたはインターネットに接続しているルーター間の接続性を提供し、ネットワークコラボレーションを実現にします。

本書では主に、3 層構造の LAN 設計について扱いますが、非常に小 規模なキャンパスや支社で一般的な、アグリゲーションレイヤーとコ アレイヤーが統合された 2 層構造の設計を実装することもできます。

さらに詳しくは エンタープライズネットワークの設計の詳細については、『Campus LAN Design Guide』(www.juniper.net/techpubs/)を参照して ください。 アクセスレイヤー

アクセスレイヤーは、PC、ネットワークプリンター、IP 電話、PoE (Power over Ethernet) カメラなどのデバイスを LAN (ローカル エリアネットワーク) に接続することにより、ネットワークユーザーに ネットワーク接続性を提供します。通常、アクセスレイヤーのスイッ チは、各建物内または施設内の各フロアに設置されたワイヤリングク ローゼットに導入されます。

一般的なLANでは、LAN上のデバイスを物理的に移動する代わりに、 VLAN(バーチャルローカルエリアネットワーク)を使用し、ソフトウェ ア設定を通して、アクセスレイヤーに存在する一連のユーザー、デバ イス、またはデータを複数の論理ネットワークに論理的にグループ化 します。VLANでは、拡張性、セキュリティ、ネットワーク管理など の問題に対処できます。これについては第4章で説明します。

バーチャルシャーシテクノロジー搭載の EX4200 イーサネットスイッ チは、10/100/1000BASE-T ポート 24 基または 48 基、あるい は 100BASE-FX/1000BASE-X ポート 24 基を備えたアクセスレイ ヤーソリューションとして利用できます。EX4200 イーサネットスイッ チが独自に備える優位性の 1 つとして、pay-as-you-grow design (成長に応じて拡張可能な設計)が挙げられます。すなわち、1 台の EX4200 スイッチから始め、その後、段階的に最大 9 台のスイッチ をバーチャルシャーシ構成に追加することが可能です。

各 EX4200 イーサネットスイッチでは、オプションのアップリンクが サポートされます。アップリンクを使用することで、アクセスレイヤー からアグリゲーションレイヤーへとスイッチを相互接続できます。また、 EX3200 または EX2200 は、ハードウェア冗長性が不要で、ポート 数が 48 基以下の単一ボックスソリューションとして、これらのタイプ の環境に理想的なスイッチです。

アグリゲーションレイヤー

アグリゲーションレイヤーは分散レイヤーとも呼ばれ、複数のアクセス レイヤースイッチからの接続とトラフィックフローを集約し、コアレイ ヤーへの高密度な接続性を提供します。アグリゲーションレイヤーに 位置するスイッチの主な機能は、拡張性、高密度、高可用性を実現 することです。

バーチャルシャーシ構成の EX4200 スイッチ、EX4500、またはモ ジュラー型 EX8200 シリーズ イーサネットスイッチは、アグリゲーショ ンレイヤーで必要とされるパフォーマンスとサービスを提供することが できます。EX4500 には、10GbE または 1GbE ポート 40 基とモジュ ラー型アップリンクスロット 2 基が搭載されています。EX8200 シリー ズイーサネットスイッチには、最大 64 基(8 スロットシャーシ)または 128 基(16 スロットシャーシ)の 10GbE ポートが搭載されています。EX4200-24F スイッチは、100BASE-FX/1000BASE-X ポート24 基と、オプションの 10GbE ポート2 基のアップリンクモジュールをバーチャルシャーシ構成で搭載し、低~中密度の GbE アグリゲーションレイヤーに適したソリューションです。

さらに詳しくは モジュラー型 EX4500 および EX8200 シリーズ イーサネットスイッ チの詳細については、www.juniper.net/techpubs/ から入手可能 な製品情報を参照してください。

## コアレイヤー

コアレイヤーはバックボーンとも呼ばれ、複数のアグリゲーションレイ ヤー間、または集約型ネットワークのアクセスレイヤーとの間で高速 パケットスイッチングを行うための構造です。ゲートウェイとして機能 し、信頼性および効率性を実現する基盤となります。

一般に、コアレイヤーでは、大容量のスループットを処理し、優れた パフォーマンスを実現するために、10GbE インタフェースが使用され ます。また、高可用性も重要な要素です。通常、システムおよびネッ トワーク冗長性を提供するために、コアレイヤーは複数のコアレイ ヤースイッチで構成されます。

モジュラー型EX8200シリーズイーサネットスイッチは、コアレイヤー ソリューションとして使用できます。これは、このスイッチが冗長ルー ティングエンジンとスイッチファブリックに加え、冗長電源およびファ ンを備えているからです。また、デバイスまたはリンクの障害に備えて、 コアレイヤーの各デバイスへの冗長リンクが提供されます。

リンク冗長性を実現するには、ネットワークデバイス間で複数の冗長 リンクを確立することが第一ステップです。または、リンクアグリゲー ショングループを使用し、あたかもネットワークデバイス間の1本の大 容量リンクであるかのように複数のリンクをグループ化することもでき ます。

# LAG(リンクアグリゲーショングループ)

LAG(リンクアグリゲーショングループ)は、複数の物理リンクを論理 的に1本の束にグループ化したものです。図2.9に示すように、LAG では、1本に集約されたイーサネットリンクの束に含まれるメンバーリ ンク間でトラフィックが分散されるため、リンク帯域幅が効果的に向上 します。また、LAGが複数のメンバーリンクで構成されていることか ら、可用性が高まるという優位性ももたらされます。いずれかのメン バーリンクで障害が発生しても、LAG では残りのリンクで引き続きト ラフィックを送信できます。

通常、LAGは、EX シリーズ イーサネットスイッチのアップリンクに 設定され、アップリンクポートは上流の他のネットワークデバイスに接 続されるため、下流のホストに LAG のメリットがもたらされます。

LAG には、レイヤー 2 ポートまたはレイヤー 3 ポートを使用できま す(ポートレイヤーモードについては第 3 章で説明)。LAG は、静的 または動的な方法で設定でき、動的な方法で設定する場合は、LACP (Link Aggregation Control Protocol)を使用できます。

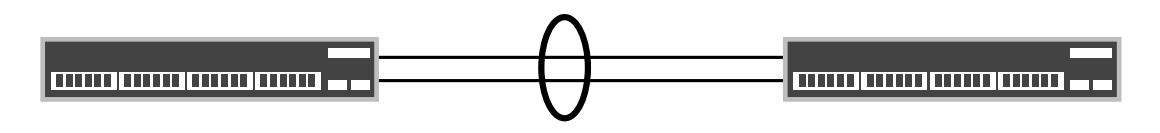

図 2.5 LAG で接続された 2 台の EX シリーズ イーサネットスイッチ

リンクアグリゲーショングループに関するガイドライン

EX シリーズ イーサネットスイッチに LAG を設定するときは、以下の ガイドラインを覚えておいてください。

- LAG は、集約されたイーサネットインタフェースとして設定します。
- すべてのリンク速度および二重化の設定は同じにする必要があり ます。
- LAG内の物理リンクの最大数は、EX2200、EX2200-C、 EX3200、EX3300、EX4200、EX4500、EX4550、および EX6200スイッチでは8本、EX8200スイッチでは12本です。
- EX2200、EX2200-C、EX3200、および EX3300 では、最大 32 個の LAG がサポートされます。
- EX4200、EX4500、EX4550、および EX6200 では、最大 64 個 (Junos 12.3 からは 111 個)のLAG がサポートされます。
- EX8200 イーサネットスイッチでは、最大 255 個の LAG がサ ポートされます。
- LAG は、リンクの両側に設定する必要があります。
- 注 LAG 内のポートは隣接している必要はありません。バーチャルシャー シ構成の場合、複数のスイッチメンバーに渡って LAG を設定するこ とが可能です。

# LACP (Link Aggregation Control Protocol)

LACP は、複数の物理ポートを束ねた1本のリンクを定義し、IEEE 802.3ad 仕様で規定されています。LACP では、誤った設定に対す る基本的なエラーチェックが行われるため、LAG の両側に LAG を適 切に設定することができます。設定が誤っていると、LAG はアクティ ブになりません。

プロトコル定義の一部として、*アクター*(送信リンクとパートナー(受 信リンク)間で LACP が交換されます。LACP モードは、アクティブ またはパッシブのいずれかにできます。

警告! 両側がどちらもパッシブモードの場合、LACP パケットが交換されず、 LAG が有効になりません。デフォルトでは、LACP はパッシブモー ドです。LACP パケットの送信を開始して LAG を有効にするには、 LAG の少なくとも一方の側で LACP をアクティブモードで有効にする 必要があります。

LACP を使用して動的 LAG を設定するには

1. スイッチ(またはバーチャルシャーシ構成)の LAG の数を定義します。

user@switch# set chassis aggregated-devices ethernet device-count 1

2. 既存のインタフェース設定を削除します(以下の例では、ge-0/0/10 および ge-0/0/11 を使用)。

user@switch# delete interfaces ge-0/0/10
user@switch# delete interfaces ge-0/0/11

3. LAG に含めるインタフェースを設定します。

user@switch# set interfaces ge-0/0/10 ether-options 802.3ad ae0 user@switch# set interfaces ge-0/0/11 ether-options 802.3ad ae0

4. LACP を設定します(アクティブモードを使用)。

user@switch# set interfaces ae0 aggregated-ether-options lacp active periodic fast

5. LAG インタフェースを、すべての VLAN に転送するレイヤー 2 ト ランクポートとして設定します。アクセスおよびトランクなどのポート モードについては、第4章で説明します。

user@switch# set interfaces ae0 unit 0 family ethernet-switching port-mode trunk vlan members all

注 デフォルトでは、アクターおよびパートナーは LACP パケットを毎秒 送信します (fast モード)。この間隔は、fast (毎秒) または slow (30 秒ごと) に設定できます。

LAG の全メンバーに関する LAG 詳細を表示するには

1. show lacp interfaces ae0 コマンドを入力します。

| user@switch> show lacp | ) interfa | ces ae | 0     |         |        |        |        |           |              |   |
|------------------------|-----------|--------|-------|---------|--------|--------|--------|-----------|--------------|---|
| Aggregated interface:  | ae0       |        |       |         |        |        |        |           |              |   |
| LACP state:            | Role      | Exp    | Def   | Dist    | Co1    | Syn    | Aggr   | Timeout   | Activity     |   |
| ge-0/0/10              | Actor     | No     | No    | Yes     | Yes    | Yes    | Yes    | Fast      | Active       |   |
| ge-0/0/10              | Partner   | No     | No    | Yes     | Yes    | Yes    | Yes    | Fast      | Active       |   |
| ge-0/0/11              | Actor     | No     | No    | Yes     | Yes    | Yes    | Yes    | Fast      | Active       |   |
| ge-0/0/11              | Partner   | No     | No    | Yes     | Yes    | Yes    | Yes    | Fast      | Active       |   |
| LACP protocol:         | Receive   | State  | Tra   | nsmit   | State  |        | Mu     | ux State  |              |   |
| ge-0/0/10              | Current   | Fa     | ast p | eriodi  | с      |        | Colle  | ecting di | stributing   |   |
| ge-0/0/11              | Current   | Fa     | ast p | eriodi  | с      |        | Colle  | ecting di | stributing   |   |
| さらに詳しくは                | リンクア      | グリゲ-   | ーショ   | ングル     | ープの    | の詳細    | につい    | ては、『リ     | nderstanding | ŗ |
|                        | Aggrega   | ated E | therr | net Int | terfac | ce and | a LACF | 』 を参照     | ほしてください      |   |

(www.juniper.net/techpubs/)。

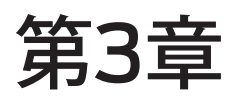

# ネットワークトポロジー(論理トポロジー)

| レイヤー3(ルーティング)    |    |
|------------------|----|
| レイヤー2(スイッチング)    |    |
| 冗長トランクグループ (RTG) | 40 |

第2章では、物理トポロジー(OSIモデルのレイヤー1)と、ネットワー ク内のどの位置に EX シリーズを導入できるかについて説明しました。 すなわち、EX8200 または EX9200 はコア / アグリゲーションレイ ヤーに、EX8200、EX4500、EX4550、EX6200、EX3300 ま たは EX4200 はアグリゲーション / アクセスレイヤーのバーチャル シャーシに、EX2200、EX3200、EX3300 または EX4200 はス タンドアロンで、あるいはアクセスレイヤーにバーチャルシャーシ構 成で導入できます。

それでは、OSI モデルのさらに上位レイヤーであるデータリンクレイ ヤー(レイヤー 2)およびネットワークレイヤー(レイヤー 3)に進み、 EX スイッチがネットワークトポロジー全体のどこに適しているかにつ いて説明しましょう。一般に、データリンクレイヤー、すなわちレイヤー 2(L2)は、同一ネットワーク内のエンティティ間のデータ転送を担い ます。図 3.1 に示すように、L2ドメインは、単一のネットワーキング デバイスに限定することも、複数のネットワーキングデバイス(複数 のワイヤリングクローゼットにまたがる)に拡張することもできます。 一方、ネットワークレイヤー、すなわちレイヤー3(L3)は、ネットワー ク間のデータ転送を担い、異なるネットワークにあるデバイス間の通 信を促進します。

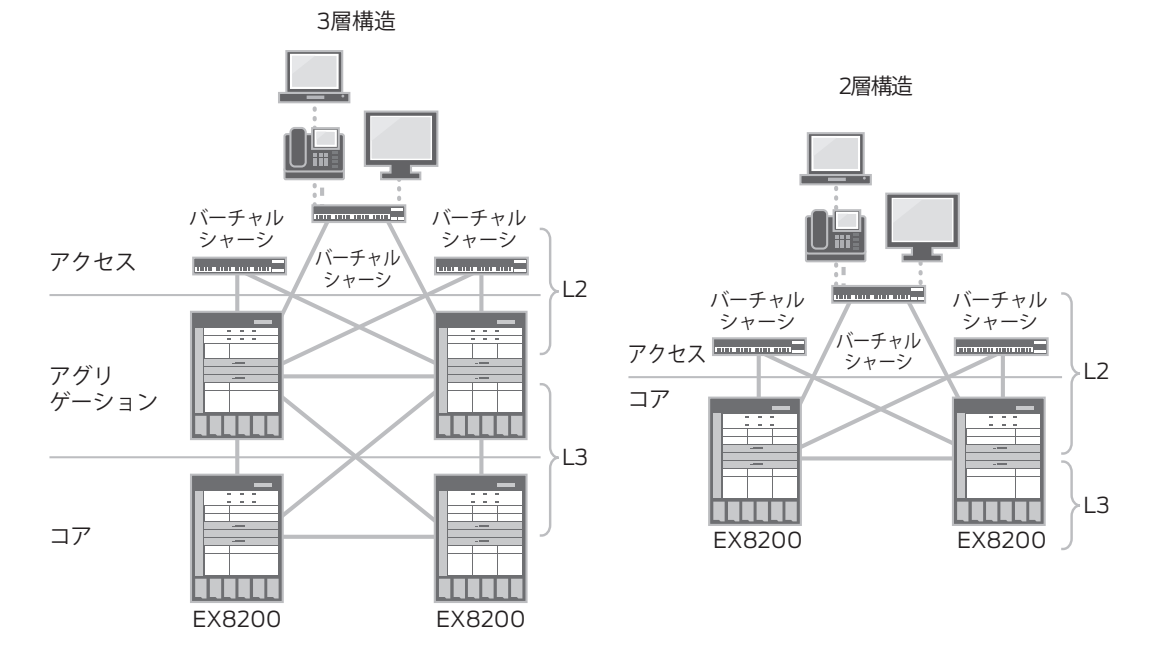

図 3.1 2 層または 3 層構造のネットワークにおけるルーティングドメインとスイッチングドメイン

# レイヤー3(ルーティング)

L3 境界がアグリゲーションからアクセスへと移動している環境もあり ますが、多くのエンタープライズキャンパス環境では、ルーティング はアグリゲーションレイヤーから始まります。アクセスレイヤーでの ルーティングのメリットとして、スパニングツリーを排除し、マルチパ スのアクティブ - アクティブリンクを使用できることが挙げられます。

さらに詳しくは アクセスレイヤーへのルーティングの詳細については、『Campus LAN Reference Architecture』および『Deploying Fixed-Configuration and Chassis-Based EX Series Ethernet Switches in Campus LANs』を参照してください www.juniper.net/。

> IP アドレスは、ホストを定義し、ホストにネットワーク内での「位置」 を与えます。ネットワークを通過するすべてのデータは、IP ホスト(送 信元)から始まり、別のホスト(宛先)で終了します。EX シリーズ の IP 設定は、T、M、MX、SRX、および」シリーズデバイスを含む 他の Junos ベースのプラットフォームと同じコマンド構文に従います。

# レイヤー 3 インタフェース (IPv4 または IPv6)

EX シリーズでは、シングルスタック(IPv4 または IPv6 のみ)、デュ アル IP スタック(IPv4 および IPv6)、またはシングルスタック設 定とデュアルスタック設定の任意の組み合わせがサポートされます。 IPv4 ルーティングおよびスイッチングと、IPv6 スイッチングは、基 本ライセンスに含まれています。ただし、IPv6 ルーティングには、ア ドバンスト機能ライセンス(AFL)が必要です(Junos 12.3 からは EX4200 以上のモデルであれば IPv6 Routing も Base License で サポートされる形に変更されました)。

以下は、IPv4 アドレス設定のコマンド例です。

user@switch# set interfaces ge-0/0/0 unit 0 family inet address x.x.x.x/yy

以下は、IPv6 アドレス設定のコマンド例です。

user@switch# set interface ge-0/0/0 unit 0 family inet6 address xxxx::xxxx/yy

IP アドレスは、物理ポート、または RVI(*Routed VLAN Interface*)とも呼ばれる仮想 VLAN インタフェースで設定できます。

# RVI (Routed VLAN Interface)

RVI は、特定の VLAN にルーティング機能を提供する論理 L3 インタフェースです。RVI の設定は、2 ステップのプロセスです。最初のステップでは、RVI に IP アドレスを設定します(VLAN インタフェースであることを除き、物理ポートに IP アドレスを設定する場合と同様)。

user@switch# set interfaces vlan unit 1 family inet address x.x.x.x/yy

注 追加の RVI に IP アドレスを設定する場合は、ユニット番号を増加さ せます。ユニット番号には任意の数値を使用でき、連続している必要 はありません。ただし、RVI ユニット番号と VLAN ID を一致させるこ とをお奨めします。

2 番目のステップでは、以下のコマンドを使用して RVI を VLAN にバ インドします。

user@switch# set vlans vlan-name 13-interface vlan.1

以下の例では、2 つの VLAN に対して 2 つの RVI を作成しています。

user@switch# set interfaces vlan unit 1 family inet address 10.0.1.1/24 user@switch# set interfaces vlan unit 2 family inet address 10.0.2.1/24

user@switch# set vlans vlan-1 l3-interface vlan.1
user@switch# set vlans vlan-2 l3-interface vlan.2

注 IPv6 アドレスを設定するには、「family inet6」を使用します。

ルーティングプロトコル(OSPF)

次のステップでは、ルーティングプロトコルを有効にします。他の Junos ベースのプラットフォームと同様に、ルーティングプロトコルの 設定は、Junos のプロトコルのスタンザで行います。EX シリーズス イッチでは、RIP、OSPF、IS-IS、および BGP がサポートされます。 RIP および OSPF は基本ライセンスに含まれますが、IS-IS および BGP にはアドバンスト機能ライセンス(AFL)が必要です。

注本書では、OSPFの基本設定を中心に扱います。OSPFプロトコル 自体についての詳細な説明は行いません。OSPFの高度な設定、ま たはその他のルーティングプロトコルの設定については、『Technical Documentation Software Guide for EX Series Switches』を参 照してください www.juniper.net.techpubs/。 OSPF は、2 層構造のリンクステート型ルーティングプロトコルです。 各ルーターでは、OSPF リンクステートアドバタイズメント(LSA) に基づいてルーティングデータベースが構築されます。以下のコマン ドにより、EX シリーズで OSPF が有効になります。

#### user@switch# set protocols ospf area 0.0.0.0 interface vlan.1

以下の show ospf neighbor コマンドでは、ローカルインタフェース、 OSPF が有効になっている IP アドレス、各隣接機器の状態、隣接機器の情報など、隣接機器間の役立つ OSPF サマリーが得られます。

| user@switch> | show ospf neighbo | r             |              |            |        |     |
|--------------|-------------------|---------------|--------------|------------|--------|-----|
| Address      | Interface         | State         | ID           | Pri        | Dead   |     |
| 172.16.31.2  | ge-0/0/23.0       | Full          | 10.0.0.2     | 128        | 32     |     |
| 172.16.3.2   | vlan.1            | Full          | 10.0.0.3     | 1          | 16     |     |
|              | OSPF $t$          | 「有効になっている     | る他のルーター      | -から学習した    | E OSPF | ルート |
|              | を表示す              | 「るには、show osp | of route コマン | ンドを使用し     | ます。ま   | た、す |
|              | べてのル              | ノーティングテーブ     | ルを表示する       | こは、show ro | outeコマ | ンドを |
|              | 使用しま              | す。            |              |            |        |     |

#### user@switch> show ospf route

Topology default Route Table:

| Prefix           | Path  | Route   |    | NH   | Metric | NextHop     | Nexthop       |
|------------------|-------|---------|----|------|--------|-------------|---------------|
|                  | Туре  | Туре    |    | Туре |        | Interface   | Address/LSP   |
| 1.0.0.1          | Intra | Area/AS | BR | IP   | 2      | ge-0/0/0.0  | 192.168.150.2 |
| 1.0.0.2          | Intra | Area/AS | BR | IP   | 2      | ge-0/0/0.0  | 192.168.150.2 |
| 172.16.3.2       | Intra | Router  |    | IP   | 1      | vlan.1      | 172.16.3.2    |
| 192.0.0.1        | Intra | Router  |    | IP   | 1      | ge-0/0/0.0  | 192.168.150.2 |
| 10.0.1/32        | Intra | Network |    | IP   | 0      | 100.0       |               |
| 172.16.3.0/24    | Intra | Network |    | IP   | 1      | vlan.1      |               |
| 172.16.31.0/24   | Intra | Network |    | IP   | 1      | ge-0/0/23.0 |               |
| 172.16.81.0/24   | Intra | Network |    | IP   | 3      | ge-0/0/0.0  | 192.168.150.2 |
| 172.16.82.0/24   | Intra | Network |    | IP   | 3      | ge-0/0/0.0  | 192.168.150.2 |
| 192.168.150.0/24 | Intra | Network |    | IP   | 1      | ge-0/0/0.0  |               |

# レイヤー2(スイッチング)

通常、L2(スイッチング)ドメインはアクセスレイヤーにあり、複数 のスイッチにまたがることもあります。L2 ループおよび L2 ドメインの 特性により、トラフィックがそのドメイン全体にブロードキャストされ、 これによって送信元から送信されたトラフィックが送信元にエンドレス に戻される可能性があります。このようなL2 ループに対処するために、 スパニングツリーなどのプロトコルが必要になります。ループを回避 しないと、ブロードキャストストームによってネットワークが機能しな くなる可能性が高まります。

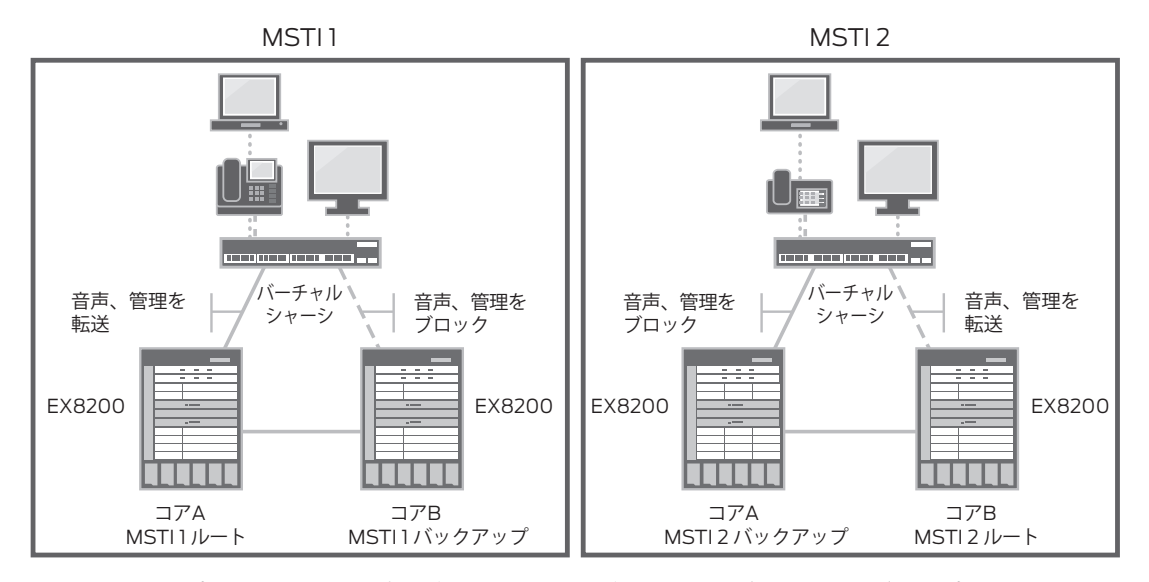

図 3.2 ループフリーの L2 トポロジーを維持しながらアクティブ - アクティブアップリンクを提供 する MSTP の例

スパニングツリーは、冗長したレイヤー2パスをブロックすることに よってネットワークをループフリーにするレイヤー2プロトコルです。 スイッチ間では、ブリッジIDとパスコストが保持された BPDU (Bridge Protocol Data Unit) がやり取りされます。ブリッジIDは、ブリッジ 優先度とMAC アドレスで構成され、この情報を基にスイッチでルー トブリッジが選出されます。ルートブリッジ(最小のブリッジID)が 選出されると、ルート以外ではルートブリッジへの最短パスが作成さ れ、冗長パスがすべてブロックされます。

EX シリーズでは、以下の 4 つのスパニングツリープロトコルがサポー トされます。

- 802.1D (STP):単一インスタンスのスパニングツリープロトコ ルをサポートします(1つのスパニングツリー(レイヤー2)転 送トポロジーをサポート)。
- 802.1w(RSTP(Rapid Spanning Tree Protocol)): STP と同じですが、ブリッジの通信 / やり取りを改善することにより、 収束時間を短縮します。STP との後方互換性があります。
- ■802.1s(MSTP(Multiple Spanning Tree Protocol)): MSTPは、RSTP(高速収束をサポート)の機能を拡張したもので、スパニングツリーでより多くのレイヤー2トポロジーインスタンスをサポートします。すなわち、各インスタンスが異なる
スパニングツリー転送トポロジーを保持します。MSTPでは、 最大 64 インスタンスがサポートされるため、スパニングツリー において、ループフリーのトポロジーを維持しながら、すべての リンクでトラフィックを転送することができます。STP/RSTPと の後方互換性があります。

 VSTP (VLAN Spanning-Tree Protocol): VSTP は VLAN ごとのスパニングツリープロトコルで、各 VLAN が独自のスパ ニングツリーインスタンスを保持します。VSTP では、RSTP/ MSTP で定義されている高速収束がサポートされます。EX シ リーズでは、最大 253 個の VLAN スパニングツリーインスタン スがサポートされます。

すべてのスパニングツリープロトコルは、Junos のプロトコルのスタンザで設定します。本書では、RSTP、MSTP、および VSTP の基本設定について説明します。

さらに詳しくは その他のスパニングツリープロトコルの詳細については、『Spanning Tree in L2/L3 Environment Implementation Guide』を参照して ください。この参考資料では、各プロトコルについて詳しく解説し、 設定例を掲載しています。この他、『Technical Documentation Software Guide for EX Series Switches』も役立ちます。どちらの 参考資料も www.juniper.net から入手できます。

### RSTP (Rapid Spanning Tree Protocol)

RSTP は、EX シリーズでデフォルトで有効になります。そのため、 EXシリーズをネットワークに接続すれば、RSTPによってループフリー のネットワークが構築されます。

ただし、ネットワークのどこにスイッチを配置するかに基づいて、ブリッジ優先度を設定することをお奨めします。ブリッジ優先度によって、ス イッチがルートブリッジになる可能性が左右されます。ブリッジ優先 度が低いほど、スイッチがルートブリッジになる可能性は高くなります。 各ブリッジでは、ルートブリッジまでの最低コストパスに基づいてリン クが転送状態またはブロック状態になるため、ルートブリッジは、レ イヤー2転送トポロジーに影響を与えます。

スイッチのデフォルトのブリッジ優先度は 32678 です。この優先度を 変更するコマンドは以下のとおりです。

#### user@switch# set protocols rstp bridge-priority bridge-priority-value

スパニングツリーのブリッジ優先度値は0~65535です。

## MSTP (Multiple Spanning Tree Protocol)

MSTP は RSTP の機能を拡張したもので、RSTP で定義されている 高速収束がサポートされることに加え、サポートされるスパニングツ リーインスタンスの数が1個(STP/RSTP)から64個に増加します。 これにより、VLAN において1対の冗長アップリンク(アクティブ - ア クティブアップリンク)間での負荷分散が可能になり、STP/RSTP(ア クティブ - スタンバイアップリンク)に比べてリンクをより有効に活用 できるようになります。

注 MSTP は、他のスパニングツリープロトコルと同時に有効にすること はできません。そのため、実行中の他のスパニングツリープロトコル をすべて「削除」または「無効化」する必要があります。

これらの機能を利用するには、MSTP が有効になっているすべてのス イッチを同じリージョンに含める必要があります。リージョンとは、設 定名、リビジョンレベル、MSTI (MSTI の数および VLAN マッピン グ) などの MSTP パラメータがすべて同じ MSTP スイッチのグルー プです。これらのパラメータが異なるスイッチは別のリージョンに含め られ、スイッチ間で複数のスパニングツリーインスタンスをサポート する機能を失います。

user@switch# set protocols mstp configuration-name configuration-name user@switch# set protocols mstp revision-level revision-level-number

> 注 CST (Common spanning-tree)のブリッジ優先度とスパニングツ リータイマーは、メイン MSTP コンテキストで設定します。

# MSTI (MST Instances)

MSTIとは、複数の VLAN を1つのスパニングツリーインスタンス にマッピングしたものです。同じ MSTI にマッピングされた一連の VLAN では、同じスパニングツリー転送トポロジーが共有されます。 これは、MSTI ルートブリッジへの最短パスが MSTI ごとに作成され るためです。MSTI のブリッジ ID は、そのインスタンス内でのみ意味 を持ちます。

以下は、インスタンスへの VLAN のマッピングです。

user@switch# set protocols mstp msti msti-number vlan vlan-ids

MSTI 番号には、1~64の任意の番号を使用できます。VLAN ID は、 名前、v1an-id、または範囲(1-100、[1357-10])として設定できます。 MSTI のブリッジ優先度(0~65535)を設定するには、以下のコマンドを使用します。

user@switch# set protocols mstp msti msti-number bridge-priority bridge-priority-value

VSTP (VLAN Spanning-Tree Protocol)

VSTP では、複数のスパニングツリーインスタンスが提供されますが、 スパニングツリーインスタンスは VLAN ごとに1つずつ存在します。 この点が、多数の VLAN を1つのインスタンスにマッピングできる MSTPと異なります。ただし、機能に関しては RSTP/MSTP との類 似点があります。すなわち、同じポート状態とロールに従い、RSTP/ MSTP で一般的な高速収束も利用されます。

各 VLAN には、それぞれ固有のブリッジ優先度とスパニングツリーパ ラメータを設定できます。 VLAN で VSTP を有効にするには、以下 のコマンドを使用します。

user@switch # set protocols vstp vlan vlan-id

特定の VLAN にブリッジ優先度を設定するには、以下のコマンドを 使用します。

user@switch# set protocols vstp vlan vlan-id bridge-priority bridge-priority-value

注 Junos 10.2 以降では、RSTP を VSTP と同時に設定することができ ます。これにより、Cisco PVST+/R-PVST+ との相互運用性を確保 できます。

以下の show コマンドは、すべてのスパニングツリープロトコルで使用できます。show spanning-tree bridge コマンドを使用すると、プロトコル、ブリッジ ID、タイマーなどスパニングツリーに関する基本情報を取得できます。

| user@switch> <b>show spanning-tree</b> | bridge                  |
|----------------------------------------|-------------------------|
| STP bridge parameters                  |                         |
| Context ID                             | :0                      |
| Enabled protocol                       | :RSTP                   |
| Root ID                                | :4096.00:19:e2:50:86:60 |
| Hello time                             | :2 seconds              |
| Maximum age                            | :20 seconds             |
| Forward delay                          | :15 seconds             |
| Message age                            | :0                      |
| Number of topology changes             | :10                     |
| Time since last topology change        | :7642 seconds           |
| Local parameters                       |                         |
| Bridge ID                              | :4096.00:19:e2:50:86:60 |
| Extended system ID                     | :0                      |
| Internal instance ID                   | :0                      |

この他、便利なコマンドとして show spanning-tree interface があり ます。このコマンドでは、インタフェースのスパニングツリーポート状 態とポートロールが表示されます。

user@switch> show spanning-tree interface

Spanning tree interface parameters for instance 0

| Interface  | Port ID | Designated | Designated         | Port  | State | Role |
|------------|---------|------------|--------------------|-------|-------|------|
|            |         | port ID    | bridge ID          | Cost  |       |      |
| ae0.0      | 128:1   | 128:1      | 4096.0019e2508660  | 10000 | FWD   | DESG |
| ge-0/0/0.0 | 128:513 | 128:513    | 4096.0019e2508660  | 20000 | FWD   | DESG |
| ge-0/0/3.0 | 128:516 | 128:516    | 32768.0019e2508660 | 20000 | BLK   | DIS  |
| ge-0/0/4.0 | 128:517 | 128:517    | 32768.0019e2508660 | 20000 | BLK   | DIS  |
| ge-0/0/5.0 | 128:518 | 128:518    | 32768.0019e2508660 | 20000 | BLK   | DIS  |

以下のコマンドは、MSTP に固有です。設定名、リビジョンレベル、 MSTI-VLAN のマッピングなどの MSTP 設定のサマリーが提供され ます。このコマンドは、スイッチが目的の MSTP リージョンに含まれ ているかどうかを確認する際に役立ちます。

user@switch> show spanning-tree mstp configuration
MSTP information
Context identifier :0
Region name :MST-Region-1
Revision :2
Configuration digest :0x57c9f50482c9c9ae3c404a5d3212715d

MSTI Member VLANs

- 0 0,401-4094
- 1 1-100
- 2 101-200
- 3 201-300
- 4 301-400

# 冗長トランクグループ (RTG)

冗長トランクグループ(RTG)は、EX シリーズのもう1つの機能で、 アクセスレイヤースイッチでスパニングツリーを実行しなくても、ルー プフリーのレイヤー2トポロジーを構築できます。RTGでは、一方 のリンクをアクティブにし、もう一方のリンクをスタンバイにすること により、このようなトポロジーが実現されます。RTG が有効になって いるリンクは、RTG が有効なポートで受信した BPDU を送信/転送 せずに破棄します。図 3.3 に示すように、物理リンクがダウンすると、 スイッチオーバーが実行されます。RTG は、アクセススイッチでのみ 設定してください。

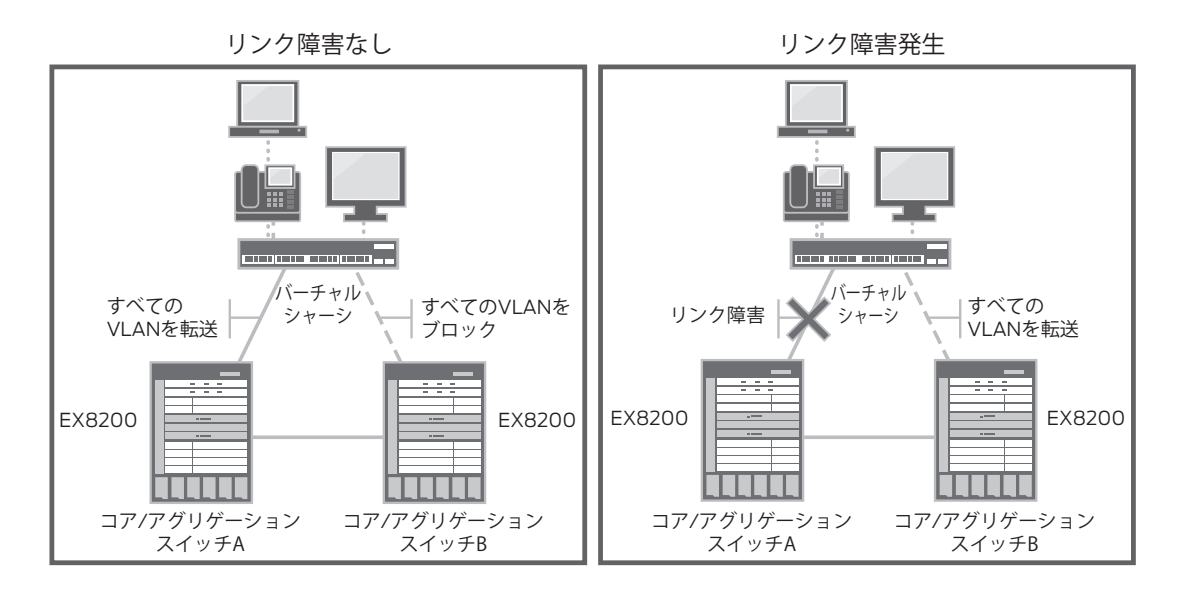

#### 図 3.3 プライマリリンクでの障害発生前後の RTG

EX シリーズでは、最大 16 個の RTG グループがサポートされます。 1 つの RTG グループに設定できるリンクは最大 2 本です。このうち 1 本がアクティブになりトラフィックを転送し、残りの 1 本はスタンバイ モードになります。コマンドの入力順序に関係なく、RTG グループ内 で最高の番号を持つインタフェースがアクティブリンクになります。

注 RTGとSTPは相互に排他的です。RTGが設定されたインタフェー スでは、スパニングツリーを無効にする必要があります。

スパニングツリーをグローバルに無効にするには、以下のコマンドを 使用します。

user@switch# delete protocols [stp|rstp|mstp|vstp]

または、インタフェース単位でスパニングツリーを無効にすることもできます。

user@switch# set protocols [stp|rstp|mstp|vstp] interface interface-name disable

ヒント ジュニパーネットワークスは、レイヤー2ループにつながる可能性の あるユーザーエラーを防ぐために、2番目の方法を使用して、RTG が有効になっていない他のポートではスパニングツリーを有効なまま にすることをお奨めします。

RTG は、Junos の ethernet-switching-options スタンザで設定します。

user@switch# set ethernet-switching-options redundant-trunk-group RTG-1 interface ge-0/1/0.0

user@switch# set ethernet-switching-options redundant-trunk-group RTG-1 interface ge-0/1/1.0

RTG リンク状態を表示するには、show redundant-trunk-group コマンドを使用します。以下の例では、番号 1.0 のインタフェースが有効になっています。

| user@swit | tch> <b>show redu</b> | ndant-trun | ik-group          |       |
|-----------|-----------------------|------------|-------------------|-------|
| Group     | Interface             | State      | Time of last flap | Flap  |
| name      |                       |            |                   | count |
| RTG-1     | ge-0/1/1.0            | Up/Act     | Never             | 0     |
|           | ge-0/1/0.0            | Up         | Never             | 0     |

注 ジュニパーネットワークスは、レイヤー2ループにつながる可能性の ある設定エラーまたは物理的エラーを防ぐために、コア / アグリゲー ションスイッチでスパニングツリーを有効なままにすることをお奨めし ます。

「primary」キーワード

「primary」キーワードには2つの機能があります。1つは、「primary」 として設定されているリンクをアクティブにし、転送状態にすることで す。もう1つは、その他のリンクがアクティブにならないように阻止す ることです。RTGでスタンバイリンクにフェイルオーバーしたかどうか に関わらず、リンクは有効になると、常にアクティブになり、転送状態 になります。

 $user@switch\# \ set \ ethernet-switching-options \ redundant-trunk-group \ group \ RTG-1 \ interface \ ge-0/1/1.0 \ primary$ 

以下の例では、インタフェース ge-0/1/0.0 がアクティブになってい ます。その横にある「Pri」は、そのポートに「primary」が設定さ れたことを示します。

| user@switc    | h# <b>run show</b>       | redundant-tr     | unk-group         |               |
|---------------|--------------------------|------------------|-------------------|---------------|
| Group<br>name | Interface                | State            | Time of last flap | Flap<br>count |
| RTG-1         | ge-0/1/0.0<br>ge-0/1/1.0 | Up/Pri/Act<br>Up | Never<br>Never    | 0<br>0        |

# 第4章

# イーサネットスイッチング

| $N = \mathcal{F} \neq J \mathcal{V} LAN (V LAN) \dots$ | 44 |
|--------------------------------------------------------|----|
| LLDP (Link-Layer Discovery Protocol)                   | 49 |
| 音声VLAN                                                 | 53 |
| インタフェースレンジ                                             | 55 |

イーサネットスイッチングデーモン(ESWD)は、EX シリーズのす べてのレイヤー 2(L2)機能の管理と制御を担う、Junos の新たな デーモンです。その対象には、MAC アドレステーブル、VLAN、お よび L2 プロトコル(スパニングツリー、LLDP など)が含まれます。 ESWD の導入により、以下の機能が Junos CLI に追加されました。

- 新たなファミリ ethernet-switching が追加されました。
   ethernet-switching ファミリにより、論理ユニットがレイヤー 2 ポートに移行されます。これについては、「ポートモード」セクションで詳しく説明します。
- 以下の2つの設定スタンザが新たにJunosに導入されました。
   VLAN: VLAN データベース、メンバーシップ、および機能を 管理します。

Ethernet-switching-options:音声 VLAN、アクセスセキュリ ティ(DHCP スヌーピング、Dynamic ARP Inspection など) などL2 固有の機能を設定します。アクセスセキュリティ機能に ついては、第5章で説明します。

# バーチャル LAN (VLAN)

LAN (ローカルエリアネットワーク) は、ハブに接続しているデバイ スのように、同じ L2 ブロードキャストドメインに属するデバイスの集 合です。バーチャル LAN (VLAN) は、この概念を、スイッチなど の同じ L2 デバイス上に存在する複数の論理 LAN に拡張したもので、 図 4.1 に示すように、基本的には、同じ L2 ブロードキャストドメイン を共有するスイッチポートのグループです。

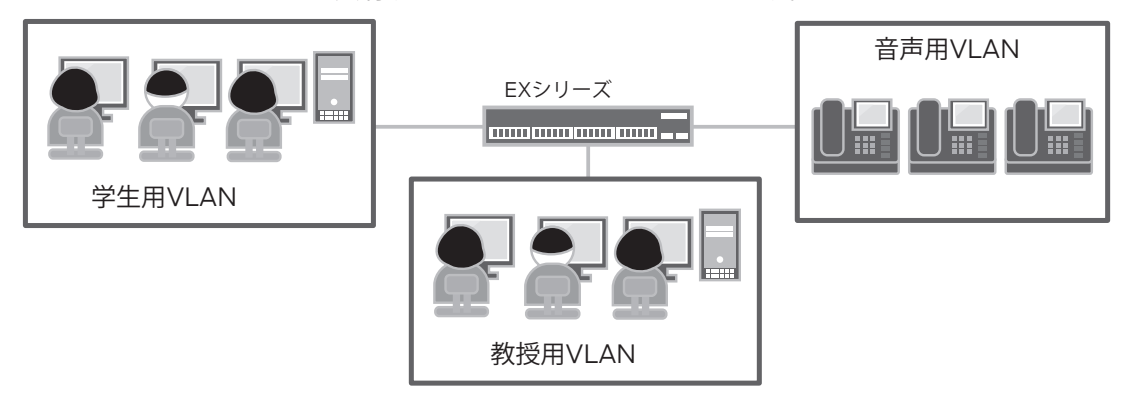

# 図 4.1 複数の論理 VLAN に分割された EX シリーズ

EX シリーズでは、最大 4,094 個の VLAN がサポートされ、VLAN には任意の vlan-id を使用できます。デフォルトでは、すべてのポー トは「デフォルト」 VALN の一部になり、null の vlan-id が割り当て られます(以下を参照)。

user@switch> **show vlans** Name Tag Interfaces default

ge-0/0/0.0\*, ge-0/0/3.0, ge-0/0/4.0, ge-0/0/5.0, ge-0/0/6.0, ge-0/0/7.0, ge-0/0/8.0, ge-0/0/9.0, ge-0/0/10.0, ge-0/0/11.0, ge-0/0/12.0, ge-0/0/13.0, ge-0/0/14.0, ge-0/0/15.0, ge-0/0/16.0, ge-0/0/17.0, ge-0/0/18.0, ge-0/0/19.0, ge-0/0/20.0, ge-0/0/21.0, ge-0/0/22.0, ge-0/0/23.0

注 上記の出力は、EX シリーズのモデルによって異なる場合があります。 アスタリスク(\*)は、そのポートがアクティブ(リンクが有効)であ ることを示します。

VLAN の追加または削除は、VLAN スタンザで行います。最小限の VLAN 設定では、以下のように VLAN 名を定義します。

#### user@switch# set vlans faculty

VLAN を削除する場合は、set コマンドを delete に置き換えます。

同じコマンドラインで、802.1Q vlan-id(1~4094の数値)を割り 当てることができます。vlan-id は、スイッチがトランクリンクによっ て接続され、そのスイッチに渡って拡張されている場合のみ必要にな ります。以下に例を示します。

user@switch# set vlans faculty vlan-id 10

#### VLAN レンジ

VLAN レンジを指定することにより、以下のように1つのコマンドで VLAN の範囲を定義することができます。

user@switch# set vlans vlan-name vlan-range low-high

vlan-range では、番号が連続していない vlan-id はサポートされま せん。また、vlan-range で設定された属性は、その vlan-range に あるすべての VLAN に継承されます。

例えば、以下の設定例では、VLAN 名が Bldg\_A で、VLAN レンジ が 20 ~ 30 の VLAN について、MAC テーブルのエイジングタイム が 300 秒 (デフォルト) から 60 秒に変更されています。この変更は、 vlan-range が 20 ~ 30 の VLAN に適用されます。

```
user@switch# show vlans
Bldg_A {
    vlan-range 20-30;
    mac-table-aging-time 60;
}
```

د

以下に示すように、vlan-id が vlan-name に付加され、各 VLAN に固有の VLAN 名が付けられます。

| user@switch> sl                                              | how vlans | 5          |
|--------------------------------------------------------------|-----------|------------|
| Name                                                         | Tag       | Interfaces |
| Bldg_A_20                                                    | 20        |            |
|                                                              |           | None       |
| Bldg_A_21                                                    | 21        |            |
|                                                              |           | None       |
| Bldg_A_22                                                    | 22        |            |
|                                                              |           | None       |
| B1dg_A_23                                                    | 23        |            |
| <output td="" truncat<=""><td>ted&gt;</td><td></td></output> | ted>      |            |
|                                                              |           |            |

# VLAN メンバーシップ

VLAN へのポートの配置は、VLAN 設定またはポート設定のいずれ かの方法で行えます。これらの方法に優劣はなく、得られる結果は同 じです。

メンバーシップ: VLAN 設定

VLAN で VLAN メンバーシップを設定するには、以下のコマンドを 使用します。

user@switch# set vlans faculty interface ge-0/0/0.0

メンバーシップ:ポート設定

interface で VLAN メンバーシップを設定するには、以下のコマンドを使用します。

user@switch# set interfaces ge-0/0/0.0 family ethernet-switching vlan members faculty

または:

user@switch# set interfaces ge-0/0/0.0 family ethernet-switching vlan members 10

ベストプラクティス CLI での管理を簡単に行えるようにするために、ジュニパーネットワーク スは、VLAN 設定の方法でメンバーシップを設定することをお奨めしま す。アクセスポートの場合は、VLAN スタンザですべての VLAN メンバー シップを設定します。トランクポートの場合は、interface(ポート設定 の方法)ですべての VLAN メンバーシップを設定します。この章で後に 説明する「インタフェースレンジ」セクションも参照してください。

> VLAN リストは、ポート設定の方法でサポートされます。以下の設定 を使用できます。これはトランクポートに非常に役立ちます。

user@switch# set interfaces ge-0/1/0.0 family ethernet-switching vlan members [1 5 7-100]

show vlan 以外に便利なコマンドとして show ethernet-swtching interfaces <interface-name> があります。このコマンドにより、 VLAN メンバーシップ、802.1Q タグ、および転送状態の詳細が表示 されます。

| user@switch> | show et | thernet-switching | interface | es ge-0/1/ | /0        |
|--------------|---------|-------------------|-----------|------------|-----------|
| Interface    | State   | VLAN members      | Tag       | Tagging    | Blocking  |
| ge-0/1/0.0   | up      | default           | 1         | untagged   | unblocked |
|              |         | faculty           | 10        | tagged     | unblocked |
|              |         | student           | 30        | tagged     | unblocked |
|              |         | voice             | 5         | tagged     | unblocked |

通常、スイッチに設定されるポートモードはエンドポイントによって決まります。例えば、エンドポイントがホスト(PC)のときは、多くの場合、ポートはアクセスポートとして設定されます。電話とPCがある場合は、ほとんどがアクセスポートと音声 VLAN になります。一般的なポートロールには、ホスト、サーバー、ネットワークデバイス(ルーター、スイッチ、または無線 AP)、およびサービスデバイス(ファイアウォール、IDP など)があります。また、スイッチのポートタイプは、アクセス、トランク、またはルーテッドの3つです。表 4.1 に、デバイスとポートタイプの対応表を示します。

表 4.1 一般に エンドポイントに設定されるスイッチポート

| ポートタイプ<br>デバイス      | アクセス | トランク | ルーテッド |
|---------------------|------|------|-------|
| ホスト                 | 0    |      |       |
| ホスト +IP テレフォニー(IPT) | 0    | 0    |       |
| サーバー                | 0    | 0    |       |
| ネットワークデバイス          | 0    | 0    | 0     |
| サービスデバイス            | 0    | 0    |       |

アクセスインタフェースは、特定 VLAN のメンバーである L2 ポートで、 通常はホストまたはサーバーに接続されます。設定するには、以下の コマンドを使用します。

user@switch# set interfaces ge-0/0/0.0 family ethernet-switching port-mode access

トランクインタフェースは、L2 ポートで、複数の VLAN のメンバーです。 一般的な接続は、サーバー、ルーター、サービスデバイス、または 1 本のリンクで複数の VLAN に渡る必要のあるデバイスです。設定する には、以下のコマンドを使用します。

user@switch# set interfaces ge-0/1/0.0 family ethernet-switching port-mode trunk

ルーテッドインタフェースは、IP アドレスを持つインタフェースで、通常は2つのルーテッドノード間に設定されます。以下のようなコマンドを使用します。

user@switch# set interfaces ge-0/1/1.0 family inet address 10.1.3.1/30

また、デスクトップ + IPT は、音声 VLAN が有効になっているアクセ スポートです。IPT とデスクトップは、デイジーチェーン接続で同じス イッチポートに接続されます(図 4.2 を参照)。物理的には、音声ト ラフィックとデータトラフィックは同じポートに接続されますが、論理 的には、別々の VLAN にあります。データトラフィックは、タグなしと して送受信されるのに対し、音声トラフィックにはタグが付けられます。 設定については、「音声 VLAN」セクションを参照してください。

------- データ用VLAN ---- --- --- 音声用VLAN

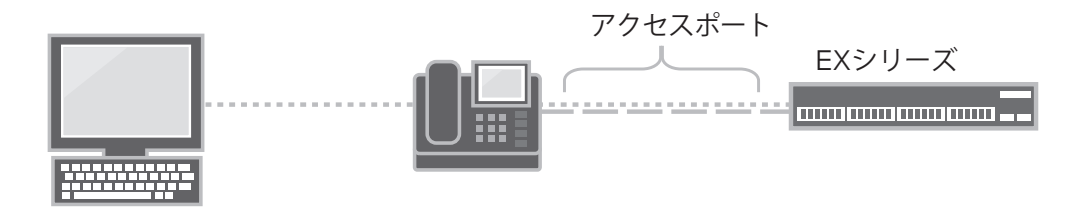

図 4.2 音声 VLAN、IP テレフォニー、および PC が同じスイッチポートを共有している、 アクセスポートとして設定されたスイッチポート

# LLDP (Link-Layer Discovery Protocol)

IEEE 802.1AB 標準で定義されている LLDP(Link-Layer Discovery Protocol)により、ネットワークデバイスはそれ自体の身元と機能を LAN 上でアドバタイズすることができます。特に、EX シリーズは、ア ドバタイズされるこの情報によって、LAN で効率的に相互運用可能 なさまざまなデバイスを識別することができます。

標準では、LLDP 対応デバイスはエージェントと呼ばれ、LLDPDU (*Link Layer Discovery Protocol データユニット*)と呼ばれる情報 をTLV(タイプ、長さ、値)メッセージの形式で隣接機器に送信し ます。これらのメッセージには、シャーシおよびポート識別子、シス テム名および機能など、デバイス固有の情報を含めることができます。 LLDPDU は各エージェントから送信され、受信エージェントに保存さ れます。有効な状態を保つためには、この情報を定期的に更新する 必要があります。

EX4200 イーサネットスイッチでは、デフォルトで LLDP が有効になりますが、再度有効化する必要がある場合や、その他のモデルでは、以下の CLI 設定を使用します。

#### user@switch# set protocols lldp interface all

さらにきめ細かい制御が必要な場合は、all キーワードの代わりにインタフェースを指定して、インタフェース単位で LLDP を有効にすることもできます。

user@switch# set protocols lldp interface ge-0/0/0

さらに詳しくは LLDP TLV、開始タイマー、アドバタイズ間隔の設定など LLDP 設定 の詳細については、www.juniper.net/techpubs/を参照してください。

#### LLDP-MED

LLDP-MED(LLDP-Media Endpoint Discovery)は、LLDP(IEEE 802.1AB)標準を拡張したもので、VoIP エンドポイントデバイスと 他のネットワーキングエンドデバイス間の相互運用性をサポートしま す。通常、LLDP-MED は、スイッチなどのネットワーク機器に接続 された VoIP 電話を検出するために使用されます。

LLDP-MED には、LLDP エージェントから送信される TLV 情報 に加え、ネットワークポリシーの検出および PoE (Power over Ethernet) 給電機能の管理などの追加情報が含まれます。 ネットワークポリシー TLV では、インタフェースに設定されている VLAN 情報(「音声 VLAN」セクションを参照)の他、802.1Q タギ ングなどの関連するレイヤー 2 およびレイヤー 3 属性、DSCP など の QoS 情報がアドバタイズされます。スイッチはこの TLV 情報を IP 電話にアドバタイズすることにより、音声トラフィックが適切な優先度 で処理されるようにします。

また、PoE 管理 TLV により、スイッチは必要な電力レベルと PoE 優先度をアドバタイズできます。例えば、スイッチは、PoE インタフェー スに接続された IP 電話で必要な電力と使用可能なリソースを比較で きます。スイッチが IP 電話で必要とされるリソースを提供できない場 合、電力に関して妥協点に達するまで IP 電話とネゴシエーションを行 うこともできます。

また、位置情報では、エンドポイントに設定されている物理的位置が アドバタイズされます。これは、物理的位置または緊急位置識別番号 (ELIN)によって決定できます。

さらに詳しくは LLDP-MED TLV の詳細については、EX スイッチに関する参考資料 を参照してください(www.juniper.net/techpubs/)。

> EX4200 イーサネットスイッチでは、デフォルトで LLDP-MED が有 効になりますが、再度有効にする必要がある場合や他のスイッチモデ ルでは、以下の設定を使用します。

user@switch# set protocols lldp-med interface all

LLDPと同様に、さらにきめ細かい制御が必要な場合は、all キー ワードの代わりにインタフェースを指定して、インタフェース単位で LLDP-MED を有効にすることもできます。

user@switch# set protocols lldp-med interface ge-0/0/0

さらに詳しくは 位置情報や fast start の設定など、本書の範囲外の LLDP-MED 設 定に関する詳細については、www.juniper.net/techpubs/を参照 してください。

#### LLDPとLLDP-MED のやり取り

デフォルトでは、LLDP および LLDP-MED が両方設定されているイ ンタフェースは、LLDP で定義されている TLV のみをアドバタイズ します。インタフェースは、LLDP-MED TLV を受信することによっ て LLDP-MED 対応デバイスを検出すると、そのインタフェースから LLDP-MED TLV を送信するように切り替わります。

### EX4200 イーサネットスイッチの LLDP ステータスを確認するには、 show 11dp コマンドを使用します。

user@switch> show 11dp

| LLDP MED :Enabled | LLDP<br>Advertisement i<br>Transmit delay<br>Hold timer<br>Notification in<br>Config Trap Int | interval<br>nterval<br>cerval | :Enabled<br>:30 seconds<br>:2 seconds<br>:4 seconds<br>:0 Second(s)<br>:0 seconds | )               |                     |
|-------------------|-----------------------------------------------------------------------------------------------|-------------------------------|-----------------------------------------------------------------------------------|-----------------|---------------------|
|                   | LLDP MED                                                                                      | l timer                       | :300 second:<br>:Enabled                                                          | 5               |                     |
|                   | Interface<br>all                                                                              | Parent<br>-                   | Interface                                                                         | LLDP<br>Enabled | LLDP-MED<br>Enabled |

さらに詳しくは LLDP/LLDP-MED の show CLI コマンドの出力に関する詳細につい ては、www.juniper.net/techpubs/を参照してください。

> 最も役立つ LLDP 情報の1つに、EX4200 イーサネットスイッチの データベースに格納されている隣接機器のリストがあります。この情 報を確認するには、show 11dp neighbors コマンドを使用します。

| root> show 1 | ldp neighbors       |                   |             |             |
|--------------|---------------------|-------------------|-------------|-------------|
| Local Interf | ace Parent Interfac | e Chassis Id      | Port info   | System Name |
| ge-0/0/0.0   | -                   | 00:11:22:33:44:00 | ge-0/0/10.0 | L2-Switch   |
| ge-0/0/1.0   | -                   | 00:55:66:77:88:00 | ge-0/0/5.0  | L2-Switch   |
| ge-0/0/2.0   | -                   | 00:99:aa:bb:cc:00 | ge-0/0/12.0 | L2-Switch   |

既存の LLDP 隣接機器リストをクリアする必要がある場合は、以下の コマンドでクリアできます。

user@switch> clear lldp neighbors

データベース全体をクリアすることが望ましくない場合は、個々のイン タフェースを指定できます。

user@switch> clear lldp neighbors interface ge-0/0/0

また、隣接機器にアドバタイズされている情報も役立ちます。これを 確認するには、以下に示すように show 11dp local-information コマ ンドを使用します。

user@switch> **show lldp local-information** LLDP Local Information details

| Chassis ID :00:11<br>System descr :Junipe<br>Build                                                             | :22:33:44:50<br>er Networks,<br>date:2010-x                                | )<br>Inc. ex42<br>xx-xx 01:31                       | 200-24t , vers<br>L:39 UTC                   | ion 10.1R1.8               |                      |                                              |
|----------------------------------------------------------------------------------------------------|----------------------------------------------------------------------------|-----------------------------------------------------|----------------------------------------------|----------------------------|----------------------|----------------------------------------------|
| System Capabilities<br>Supported<br>Enabled                                                                    | :Bridge Rou<br>:Bridge Rou                                                 | iter<br>iter                                        |                                              |                            |                      |                                              |
| Management Informat<br>Port Name<br>Port Address<br>Address Type<br>Port ID<br>Port ID Subtype<br>Port Subtype | ion<br>: me0.0<br>:192.168.1.<br>:IPv4<br>:34<br>: local(7)<br>: ifIndex(1 | 1                                                   |                                              |                            |                      |                                              |
| Interface name Pa                                                                                              | arent Interf                                                               | ace Inter                                           | face ID In                                   | terface descr              | iption               | Status                                       |
| me0.0 -<br>ge=0/0/0.0 -<br>ge=0/0/1.0 -<br>ge=0/0/2.0 -                                                        |                                                                            | 34<br>502<br>504<br>526                             | me0.0<br>ge-0/0/0.<br>ge-0/0/1.<br>ge-0/0/2. | 0<br>0<br>0                | Up<br>Up<br>Up<br>Up | Disabled<br>Disabled<br>Disabled<br>Disabled |
|                                                                                                    | EX4200<br>statisti                                                         | イーサネ・<br>cs キーワー                                    | ットスイッチに<br>·ドを使用するこ                          | こついて収集る                    | された統言<br>できます。       | +情報は、                                        |
| user@switch> show 1<br>Interface Parent<br>ge-0/0/0.0 -<br>ge-0/0/1.0 -<br>ge-0/0/2.0 -                        | <b>ldp statisti</b><br>Interface                                           | <b>cs</b><br>Received<br>158502<br>158510<br>158517 | Unknown TLVs<br>0<br>0<br>0                  | With Errors<br>O<br>O<br>O |                      |                                              |
| Discarded TLVs Tran<br>0 158<br>0 158<br>0 158                                                                 | nsmitted Un<br>502 1<br>510 1<br>517 1                                     | itransmitte                                         | ed                                           |                            |                      |                                              |

最後に、EX4200 スイッチについて収集された LLDP 統計情報をクリアするには、clear キーワードを使用します。

user@switch> clear lldp statistics

ヒント 必要に応じて、個々のインタフェースを指定することもできます (clear 11dp neighbors interface ge-0/0/0 CLI コマンドと同様)。 音声 VLAN

音声 VLAN では、802.1Q タグ付きパケットをアクセスポートに送信 できます。これは、コンピュータや VoIP 電話など複数のデバイスが 1 つのポートに接続されている場合に非常に役立ちます。EX4200 イーサネットスイッチは、LLDP-MED(Link Layer Discovery Protocol Media Endpoint Discovery)を通して、音声 VLAN-ID および QoS 情報を VoIP 電話にアドバタイズできるため、デバイス の導入が容易になります。EX4200 イーサネットスイッチでは、デフォ ルトで LLDP および LLDP-MED が有効になることを覚えておいてく ださい。そのため、LLDP-MED をサポートしている VoIP 電話では、 EX4200 イーサネットスイッチから提供される LLDP-MED 情報が使 用され、適切な VLAN-ID および QoS マーキングによって音声パケッ トにタグ付けされます。

音声 VLAN 機能を設定するには、まずユーザー VLAN の一部として アクセスポートを設定する必要があります(設定の構文については、 この章の「VLAN メンバーシップ」セクションを参照)。次に、以下 のコマンドを使用して音声 VLAN 機能を有効にします。これにより、 アクセスポートでタグ付けパケットとタグなしパケットの両方を受け入 れられるようになります(voip-vlan は vlan-name)。

user@switch# set ethernet-switching-options voip interface ge-0/0/0.0 vlan voip-vlan

オプションのコマンドを使用すると、LLDP-MED が有効な場合に、 設定されている転送クラスに関連付けられた QoS コードポイントを LLDP-MED でアドバタイズできます。

user@switch# set ethernet-switching-options voip interface <interface\_name>
forwarding-class <forwarding\_class\_name>

- 注 適切な QoS コードポイントをアドバタイズするには、動作集約(BA) をインタフェースにバインドする必要があります。第5章の「EZCOS-Voice」セクションを参照してください。
- さらに詳しくは EX シリーズ イーサネットスイッチにおける IP テレフォニーの詳細につ いては、『Deploying IP Telephony with Juniper Networks EX Series Ethernet Switches』アプリケーションノートを参照してください(http:// www.juniper.net/products-services/switching/ex-series)。

#### ポート状態の確認または特定

ポート状態の確認または特定には、以下の show コマンドが役立ち ます。show interface interface\_name コマンドは、ポートタイプの確 認に役立ちます。

user@switch> show interfaces ge-0/0/0.0 Logical interface ge-0/0/0.0 (Index 65) (SNMP ifIndex 119) Flags:Device-Down SNMP-Traps Encapsulation:ENET2 Input packets :0 Output packets:710 Protocol eth-switch <-- L2 port Flags:Is-Primary <-- no flags, therefore access-port</pre> user@switch> show interfaces ge-0/0/0.0 Logical interface ge-0/0/0.0 (Index 65) (SNMP ifIndex 119) Flags:Device-Down SNMP-Traps 0x0 Encapsulation:ENET2 Input packets :0 Output packets:710 Protocol eth-switch <-- L2 port Flags:Trunk-Mode <-- trunk port user@switch> show interfaces ge-0/0/0.0 Logical interface ge-0/0/0.0 (Index 65) (SNMP ifIndex 119) Flags:Device-Down SNMP-Traps 0x0 Encapsulation:ENET2 Input packets :0 Output packets:711 Protocol inet <-- L3 port Flags:None Addresses, Flags:Dest-route-down Is-Preferred Is-Primary Destination:192.168.32/24, Local:192.168.32.1, Broadcast: 192, 168, 32, 255 この他、役立つコマンドとして show ethernet-switching interface <interface\_name> detail があります。この L2 show コマンドでは、 L2 ポート状態、VLAN メンバーシップ、ポート転送状態、および学 習された MAC アドレス数に関する情報が得られます。 user@switch> show ethernet-switching interfaces ge-0/0/22 detail Interface: ge-0/0/23.0, Index:68, State: up, Port mode:Access VLAN membership: student, 802.1Q Tag:30, untagged, msti-id:0, unblocked voip-vlan, 802.1Q Tag:5, tagged, msti-id:0, unblocked Number of MACs learned on IFL:2 user@switch> show ethernet-switching interfaces ge-0/1/0 detail Interface: ge-0/1/0.0, Index:69, State: up, Port mode:Trunk VLAN membership: faculty, 802.1Q Tag:10, tagged, msti-id:0, unblocked student, 802.1Q Tag:30, tagged, msti-id:0, unblocked voip-vlan, 802.1Q Tag:5, tagged, msti-id:0, unblocked Number of MACs learned on IFL:1000

# インタフェースレンジ

インタフェースレンジ関数を使用すると、特定範囲のインタフェースグ ループ全体に共通の設定を適用することができるため、EX シリーズ の設定が簡素化され、設定ファイルの行数を減らすことができます。 インタフェースレンジは、バーチャルシャーシ構成に EX4200 を導入 する場合、またはすべてのインタフェースがデフォルト設定で明示的 に定義されていない状況で EX8200 スイッチを導入する場合に、非 常に役立ちます。インタフェースレンジは、interface スタンザで設定 します。

user@switch# set interfaces interface-range interface-range\_name [member-range]

メンバー / ラインカード内またはその全体のインタフェースレンジを 追加するには、member-range を使用します。このステートメント では、正規表現がサポートされないことに注意してください。以下に 例を示します。

member-range ge-0/0/0 to ge-2/0/47;

member-range ge-3/0/0 to 3/0/23;

個々のインタフェース、または限定的な正規表現を使用して複数のインタフェースを追加するには、アスタリスク(\*)を使用するか、角括 弧を使用して [start-end] の形式で範囲を指定します。

member ge-0/0/0;

member ge-0/\*/\*;

member ge-0/0/[0-23];

注 複数のメンバー範囲、メンバー、またはその両方の組み合わせを同 じ interface-range グループで設定できます。

それでは、インタフェースレンジの例を見ていきましょう。この例では、 アクセススイッチのポートの半分を教授、残り半分を学生に割り当て ます。インタフェース単位で VLAN メンバーシップを設定する代わり に、インタフェースレンジコマンドを使用して、特定の設定オプション セットを教授グループに、別のセットを学生グループにまとめて割り 当てることができます。

user@switch# set interfaces interface-range faculty-ports member ge-0/0/[0-23] user@switch# set interfacss interface-range faculty-ports unit 0 family ethernetswitching vlan members faculty

user@switch# set interfaces interface-range student-ports member ge-0/0/[24=47] user@switch# set interfaces interface-range student-ports unit 0 family ethernetswitching vlan members student または、VLAN スタンザで VLAN メンバーシップを割り当てることも できます。これを行うには、まず2つのインタフェースグループ(1 つは教授用、もう1つは学生用)をアクセスグループとして作成し、 VLAN スタンザで interface-range グループ名を参照します。

user@switch# set interfaces interface-range faculty-ports member ge-0/0/[0-23] user@switch# set interfaces interface-range faculty-ports unit 0 family ethernetswitching

user@switch# set interfaces interface-range student-ports member ge-0/0/[24-47] user@switch# set interfaces interface-range student-ports unit 0 family ethernetswitching

user@switch# set vlans faculty interface faculty-ports
user@switch# set vlans student interface student-ports

各 interface-range グループ名はインタフェースエンティティになり、 ethernet-switching-options での機能として、またはスパニングツ リー、OSPF、802.1X などのプロトコルでの機能としてなど、Junos CLIの他の部分で参照できるようになります。interface-range グルー プを参照することにより、そのグループ内のすべてのポートに対して 一様に機能が適用されます。または、機能を interface-range グルー プの単一ポートまたはサブネットに適用することもできます。

user@switch# set interfaces interface-range faculty-ports member ge-0/0/[0-23]

user@switch# set protocols rstp interface ge-0/0/0 edge

# 第5章

# EXの機能

| OAMリンク障害管理(802.3ah)58          |
|--------------------------------|
| MVRP(802.1ak)                  |
| マルチキャストとマルチキャストルーティング61        |
| EZQOS-Voice                    |
| アクセスポートセキュリティ67                |
| PoE (Power over Ethernet) 給電機能 |
| ポートミラーリング                      |

それでは、キャンパスおよび支社環境の両方で一般的に使用されている EX シリーズの機能をいくつか紹介しましょう。

- イーサネット OAM (802.3ah):単方向リンクを防ぎます。
- MVRP(802.1ak):スイッチネットワーク全体の VLAN 管理に 役立ちます。
- マルチキャスト:ユーザーのサブセットまたはグループに対する 配信オプション。
- EZQOS-Voice: CoS 設定からあいまいな推測を排除します。
- アクセスポートセキュリティ:中間者または DoS 攻撃からの LAN の保護に役立ちます。
- PoE (Power over Ethernet) 給電機能: 接続されているデバイスに電力を供給します。
- ポートミラーリング:ネットワークポリシーを適用したり、トラブ ルシューティング時に異常または過剰な帯域幅などの問題を特 定できます。

もちろん、EX イーサネットスイッチプラットフォームには、これ以外 にも実際のネットワークで利用できる機能が多数あります。レイノル ドおよびマーシュキー著『Junos Enterprise Switching』(O'Reilly Media 出版、2009 年)、および Junos オペレーティングシステム の新たな各リリースの機能概要(http://www.juniper.net/us/en/ community/junos/releases/で入手可能)を参照してみてください。

# OAM リンク障害管理(802.3ah)

IEEE 802.3ah は、運用、管理、および保守(OAM)のための標準ベースの機能で、イーサネットの信頼性向上と管理および保守の能率化に役立ちます。802.3ah 標準は、リンクレイヤーのポイントツーポイントプロトコルであるため、ローカルリンクを超えることはありません。802.3ah 標準では、リモート障害検出、リモートループバック、リンクモニタリング、および検出機能が提供されますが、本書では、2台のデバイス間のリンクが有効であるにも関わらず、ハードウェアまたはソフトウェアエラーにより一方のデバイスがトラフィックを受信しなくなったときに生じる単方向リンクを検出するために、これをいかに使用できるかに焦点を当てます。

そのためには、両方のデバイスのインタフェースで802.3ah 標準が サポートされ、有効になっている必要があります。2つのエンドポイ ントは、検出(OAMPDU(OAM Protocol Data Unit))を通して 隣接関係を確立し、相互の機能を学習します。また、一方のエンドポ イントが隣接関係を失った場合には、インタフェースを強制的にダウ ンできます。 802.3ah は、Junos の oam スタンザで設定します。最初のステッ プでは、隣接関係が失われたときにリンクをダウンする、隣接関係喪 失に対する OAM アクションプロファイルを設定します。

user@switch# set protocols oam ethernet link-fault-management action-profile actionprofile-name event link-adjacency-loss

user@switch# set protocols oam ethernet link-fault-management action-profile actionprofile-name action link-down

次に、インタフェースで 802.3ah を有効にします。

user@switch# set protocols oam ethernet link-fault-management interface ge-0/1/0.0 link-discovery active

最後のステップでは、このアクションプロファイルをインタフェースに バインドします。

user@switch# set interface ge-0/1/0.0 apply-action-profile action-profile-name

802.3ah を確認するには、show oam ethernet link-fault-management コマンドを使用します。このコマンドの出力には、隣接機器の機能と、 呼び出されたアクションプロファイルに関する情報が示されます。出力 に表示された Peer Address が MAC アドレスで、Discovery State が Send Any であれば、OAM のリンク障害管理は正しく設定されて います。

root@ex4200-VC1-re0> show oam ethernet link-fault-management Interface: ge-0/0/23.0 Status: Running, Discovery state: Send Any Peer address:00:1f:12:38:0f:97 Flags:Remote-Stable Remote-State-Valid Local-Stable 0x50 Remote entity information: Remote MUX action: forwarding, Remote parser action: forwarding Discovery mode: active, Unidirectional mode: unsupported Remote loopback mode: unsupported, Link events: supported Variable requests: unsupported Application profile statistics: Profile Name Invoked Executed down-link 0 0

# MVRP (802.1ak)

MVRP は、GVRP(Generic VLAN Registration Protocol)の後 継となる標準ベースのプロトコルです。レイヤー2ネットワークに渡っ て VLAN を動的に管理するために使用され、スイッチネットワークの 管理オーバーヘッドを軽減し、トランクポート上の VLAN トラフィック をプルーニングすることによって帯域幅の効率を高めます。MVRP に より、スイッチは join および leave メッセージングを通して、同じレ イヤー2ドメインにある他のスイッチに VLAN 情報を登録したり取り 消したりできます。 図 5.1 に示すように、 join および leave メッセー ジはトランクポートを通して送信され、アクティブなスパニングツリー トポロジーに従います。

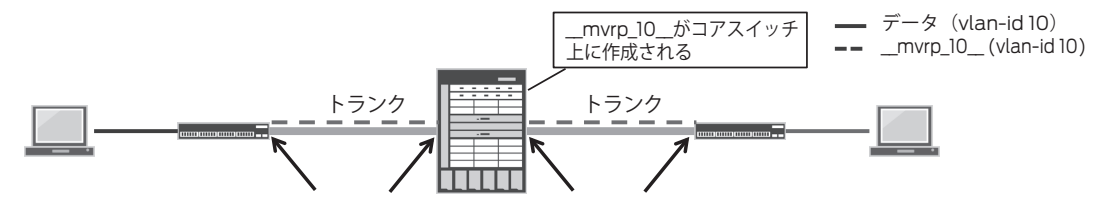

#### 図 5.1 L2 ネットワークに伝播される VLAN 情報

EX スイッチでは、デフォルトで MVRP が無効になるため、以下のようにトランクポートに設定する必要があります。

#### user@switch# set protocols mvrp interface <interface-name>

VLAN および VLAN メンバーシップは、ネットワークのエッジスイッチ (両方のエッジスイッチ) に設定します。 MVRP により、エッジデバ イス間での伝播とL2 パスの確立が行われます。

注 MVRP で学習する VLAN の一部にするポートを手動で設定するには、 対応する VLAN-id をスイッチに手動で設定する必要があります。

MVRP で学習する VLAN の命名構造は、「\_\_mvrp\_vlan-id\_」です。 MVRP で学習する VLAN メンバーシップを表示するには、MVRP コ マンド show mvrp dynamic-vlan-memberships を使用します(標準の show vlan でも、MVRP で学習する VLAN を表示可能)。

#### user@switch> show mvrp dynamic-vlan-memberships

| VLAN Name | Interfaces |
|-----------|------------|
|           |            |
| mvrp_10   | ge-0/0/0.0 |
|           | ge-0/0/1.0 |

statistics キーワードを使用すると、join や leave などの MVRP 統 計情報を表示できます。

| user@switch> <b>show mvrp</b> | statistics interface ge-0/1/0 |
|-------------------------------|-------------------------------|
| MVRP statistics               |                               |
| Interface name                | :ge-0/1/0.0                   |
| MRPDU received                | :162                          |
| Invalid PDU received          | :0                            |

| New received        | :0   |
|---------------------|------|
| Join Empty received | :380 |
| Join In received    | :106 |

<output truncated>

# マルチキャストとマルチキャストルーティング

マルチキャストは、単一の送信元からユーザーの特定サブセットまた は多数の宛先メンバーにパケットを配信するためのテクノロジーです。 マルチキャストルーティングは、EX シリーズ スイッチの基本ライセン スでサポートされます。EX シリーズでは、以下の3種類の PIM モー ドがサポートされます(PIM は、IP ネットワーク用マルチキャストルー ティングプロトコルのファミリ)。

- PIM-DM (デンスモード、フラッディング、およびプルーニング): マルチキャストの参加要求は、まずすべての PIM-DM 対応ルー ターにフラッディングされます。下流にメンバーがない場合、ルー ターは送信元に向かうトラフィックをプルーニングします。
- PIM-SM (スパースモード、明示的参加): 宛先 / 受信メンバー は、RP (rendezvous point) ルーターに明示的な「参加」要 求を送信する必要があります。
- PIM-SSM(送信元固有):1対多モデル。受信ホストは、 IGMPv3(Internet Group Management Protocol バージョン3)または MLDv2(Multicast Listener Discovery バージョン2)によって参加する必要があります。
- 注 本書では、PIM-SM およびスタティック RP(rendezvous point) の設定構文のみを示します。

すべてのマルチキャストルーティングの設定は、Junos の PIM スタン ザで行います。

共有ツリーでは、RP がマルチキャスト配信ツリーのルートになります。最初に、マルチキャストの送信元と、ラストホップルーターからの PIM 参加要求が RP に集まります。RP は、すべてのマルチキャストルーターからアクセスできなければなりません。RP として指定されたルーターに以下のコマンドを設定する必要があります。

user@switch# set protocols pim rp local address <ip\_address>

ヒント ループバック 0 を RP インタフェースにすることをお奨めします。

その他すべてのルーターに対して、以下を設定します。

user@switch# set protocols pim rp static address <ip\_address>

マルチキャストトラフィックをルーティングする、RP インタフェースを 含むすべてのルーテッドインタフェースで PIM-SM を有効にする必要 があります。

#### user@switch# set protocols pim interface <interface\_name> mode sparse

RP を確認するには、show pim rps を使用します。このコマンドの出力 では、RP のアドレス、RP の学習方法、アクティブなマルチキャストグ ループの数、RP が転送可能なマルチキャストグループが示されます。

user@swtich> show pim rps Instance:PIM.master Address family INET RP address Type Holdtime Timeout Groups Group prefixes 10.1.1.1 static 0 None 1 224.0.0.0/4

PIM 隣接機器を確認するには、以下の show pim neighbors コマンド を使用します。

user@switch> show pim neighbors Instance:PIM.master B = Bidirectional Capable, G = Generation Identifier, H = Hello Option Holdtime, L = Hello Option LAN Prune Delay, P = Hello Option DR Priority

InterfaceIP V ModeOptionUptime Neighbor addrge-1/0/23.04 2HPLG02:18:42 10.1.2.2

show multicast route コマンドでは、特定マルチキャストグループの マルチキャストルートと、マルチキャスト送信元、上流および下流の マルチキャストパスが表示されます。

user@switch> show multicast route
Family:INET

Group:224.0.1.39 Source:1.1.1.2/32 Upstream interface: ge-0/1/0.0 Downstream interface list: local ge-1/0/23.0

### マルチキャストスイッチング

デフォルトでは、スイッチは、マルチキャストパケットをブロード キャストパケットと同様に扱います。すなわち、送信元ポートを除 く、VLAN内のすべてのポートにパケットがフラッディングされます。 IGMPスヌーピングでは、ルーターとホスト間で送信される IGMPを 監視することによりテーブルが作成され、VLAN ごとにL3 マルチキャ ストグループとスイッチポートを関連付けることにより、マルチキャス トトラフィックが調整されます。これにより、マルチキャストパケット の転送先ポートがスイッチで認識されます。IGMPスヌーピングはデ フォルトで有効になります。 IGMP をサポートしていないホストについては、以下のコマンドを使用してグループを手動で設定できます。

user@switch# set protocols igmp-snooping vlan <vlan\_name> interface <interface\_name>
static group <multicast\_ip\_group\_address>

スイッチにより作成された IGMP スヌーピングテーブルを表示するに は、show igmp-snooping membership コマンドを使用します。このコマ ンドの出力には、すべてのマルチキャストグループが VLAN 別に示 されます。

user@switch> show igmp-snooping membership VLAN: v2 225.1.1.1 \* 199 secs

Interfaces: xe-0/0/1.0, xe-0/0/2.0, xe-0/0/3.0

# **EZQOS-Voice**

EX シリーズでは、CoS (Class of Service) がサポートされます。 この機能により、ビジネスアプリケーションの要件を満たしながら、 特定のトラフィックがネットワークの遅延およびジッター要件を超えな いようにすることができます。EX シリーズでは、ポートあたり8 個の CoS キューがサポートされ、各キューは、最善の状態でビジネスニー ズが満たされるように独自に形成することができます。アプリケーショ ンで必要なサービスレベルが満たされるようにするために、エンド ツーエンドで CoS を有効にすることをお奨めします。

図 5.2 に示すように、EX シリーズにおける CoS の基本的な構成要素は、分類、ポリシング、キューイング、スケジューリング、およびリマーキングです。CoS の設定には、十分な知識と QoS の設定が必要なため、大変な作業になる可能性があります。トラフィックをどのように分類すればよいか、帯域幅をどの程度割り当てればよいか、またキュー間にバッファをどの程度割り当てればよいかといった疑問は、どれもQoS を導入する際に直面する疑問です。

さらに詳しくは 2010 年第4四半期に John Wiley & Sons 社から出版が予定され ている、ジュニパーネットワークスのエンジニアであるミゲル・バ レイロスおよびピーター・ルンドクヴィストによる『QoS-Enabled Networks』は、QoS について解説された優れた著書です。 www. juniper.net/books で探してみてください。

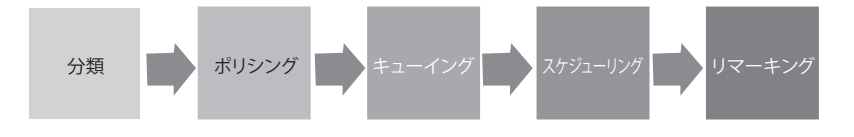

図 5.2 EX シリーズの一般的な QoS ステージ

EZQOS-Voice により、複雑さが排除され、固定ベースおよびモジュ ラーベースの両方のスイッチにおけるベストエフォート、ビデオ、音声、 およびネットワーク制御タイプのトラフィックの CoS 設定を効率化で きます。また、トラフィック分類、トラフィックキューイング、およびト ラフィックスケジューリングのための基本設定が提供されます。

注 EZQOS-Voice では、すべての QOS ステージが実装されるわけで はありませんが、必要に応じて利用できます。EX シリーズの CoS の 詳細については、EX シリーズの技術資料を参照してください(www. juniper.net/techpub/)。

# トラフィックの分類

トラフィックの分類は最初の QoS プロセスで、スイッチが最初にトラフィックを受信した時点で行われます。スイッチは、トラフィックフローを分割することにより、その優先度設定に基づいてトラフィックを処理することができます。トラフィックの差別化は、以下のポート分類方法を使用して行うことができます。

- 動作集約(BA): 802.1P、DSCP、または IP Precedence に 基づいてトラフィックを分類します。
- マルチフィールド分類子(MF):L2、L3、および/またはL4 情報に基づいてトラフィックを分類します。
- ポートベース:この方法ではトラフィックは差別化されませんが、 すべての着信トラフィックが指定の転送クラスに関連付けられます。

EZQOS-VOICE では BA が使用され、DSCP 値に基づいてトラ フィックが分類されます。その一部を表 5.1 に示します。パケットは、 DSCP に基づいて特定のサービスクラスのサービスレベル、転送クラ スに関連付けられます。転送クラスは、特定の送信キューにマッピン グされます。

#### 表 5.1 EZQOS-VOICE テンプレートのデフォルト設定

| 転送クラス    | キュー | DSCP                                  | スケジューラ |
|----------|-----|---------------------------------------|--------|
| ベストエフォート | 0   | 0-23、25、26-33、35-45、46-47、49-55、57-63 | SDWRR  |
| ビデオ      | 4   | 34                                    | SDWRR  |
| 音声       | 5   | 46                                    | 絶対優先   |
| ネットワーク制御 | 7   | 24、26、48、56                           | 絶対優先   |

# トラフィックのキューイング

トラフィックのキューイングで重要になる要因として、キューの数、 キューの深さ、およびキューの管理があります。EX シリーズでは、 ポートあたり最大 8 個のキューがサポートされ、そのうち 4 個が EZQOS-VOICE で使用されます。各キューは、特定のトラフィックク ラス(転送クラス)を担当します。EZQOS-VOICE にはキュー 0、4、5、 7 が使用され、それぞれベストエフォート、ビデオ、音声、およびネッ トワーク制御に関連付けられます。各キューには、トラフィックタイプ とプラットフォームに応じて異なるバッファサイズが設定されます。

## トラフィックのスケジューリング

キューに設定できるキュースケジューラには、絶対優先(strict-high) と SDWRR(low)の 2 つのタイプがあります。キューが strict-high に設定されている場合、このキューに入ったパケットは必ず優先処理 されます。SDWRR に設定されているキューでは、重みに基づいて帯 域幅が全体に配分されるように維持しながら、ラウンドロビン方式(優 先度の高いキューから低いキューへ)でパケットが処理されます。

ベストエフォートとビデオに対する帯域幅の配分は、EX4200 スイッチでは 30/70、EX8200 では 20/50 です。音声およびネットワーク制御は絶対優先として扱われるため、キューに入った音声またはネットワーク制御パケットは即座に処理されます。

EZQOS-VOICE テンプレートは、/etc/config ディレクトリに *ezqos-voice.conf* ファイルとして保存されます。EZQOS-VOICE テ ンプレートをロードして設定にマージするには、1oad merge コマンド を使用します。

#### user@switch# load merge /etc/config/ezqos-voip.conf

注 EZQOS-VOICE は編集可能なテンプレートです。管理者は、ビジネ スまたはネットワークの要件がより的確に満たされるように、このテン プレートを編集したり、このテンプレートを基に新しいテンプレートを 作成したりできます。

このテンプレートは、Junos の group スタンザで *ezqos-voip* として ロードします。テンプレートは設定の一部ですが、EZQOS-VOICE 設定はアクティブになりません。

次のステップでは、Junos の CoS スタンザでグループ(ezqos-voip) を適用して EZQOS-VOICE 設定をアクティブにします。

user@switch# set class-of-service apply-groups ezqos-voip

#### 最後に、分類子とスケジューラをインタフェースにバインドします。

user@switch# set class-of-service interfaces ge-0/0/0 unit 0 classifier dscp ezqosdscp-classifier user@switch# set class-of-service interfaces ge-0/0/0 scheduler-map ezgos-voip-sched-

user@switch# set class-of-service interfaces ge-0/0/0 scheduler-map ezqos-voip-schedmaps

> ヒント アスタリスクを使用することにより、同様のインタフェース(geやxe) に対する設定を簡素化し、繰り返しを減らすことができます。アスタリ スクにより、同じタイプのすべてのインタフェースに同じ分類子やスケ ジューラが適用されるため、set class-of-service interfaces ge-\* unit 0 classifier dscp ezgos-dscp-classifier とします。

Junos の CoS に関する show コマンドのほとんどは、show classof-service スタンザにあります。show interface <interface-name> extensive | find, <Cos Information> または show class-of-service interface <interface-name> は、役立つサマリーコマンドです。

user@switch> show class-of-service interface ge-0/0/0
Physical interface: ge-0/0/0, Index:129
Queues supported:8, Queues in use:5
 Scheduler map: ezgos-voip-sched-maps, Index:37585

Logical interface:ge-0/0/0.0, Index:2684275700ObjectNameTypeClassifierezqos-dscp-classifier57624

上記のshowコマンドの出力例には、設定されている送信キューの数、 設定されているスケジューラ、および設定されている分類子とそのタ イプが示されています。

特定の分類子またはスケジューラマップの設定を表示するには、以下 のコマンドを使用します。

user@switch> show class-of-service classifier name classifier-name user@switch> show class-of-service scheduler-map scheduler-map-name

> この他、適切なトラフィックキューイングの確認やパケットドロッ プの確認に役立つコマンドとして、show interface interfacename [detail]extensive]| find <Queue counters> コマンドや show interface queue <interface-name> コマンドがあります。

user@switch> show interfaces queue ge-0/0/0 Physical interface: ge-0/0/0, Enabled, Physical link is Down Interface index:129, SNMP ifIndex:501 Forwarding classes:16 supported, 5 in use Egress queues:8 supported, 5 in use Queue:0, Forwarding classes: ezqos-best-effort Queued:

| Packets              | :Not | Available  |
|----------------------|------|------------|
| Bytes                | :Not | Available  |
| Packets              | :    | 41570904   |
| Bytes                | :    | 5320940436 |
| Tail-dropped packets | :    | 0          |

<output truncated>

# アクセスポートセキュリティ

イーサネット LAN 上の他のネットワークデバイスと同様に、イーサ ネットスイッチがアドレスのなりすましや中間者攻撃など悪意のある 攻撃の標的になることも少なくありません(図 5.3 を参照)。そのた め、EX シリーズイーサネットスイッチには、ネットワークアクセスを 妨害し、生産性に悪影響を及ぼす可能性のあるこのような攻撃からア クセスポートを保護する多数のアクセスセキュリティ機能が備わってい ます。攻撃には多様なカテゴリーがありますが、EX シリーズ イーサ ネットスイッチでは、最小限の設定で適切なアクセスセキュリティ保護 機能を選択的に設定することができます。

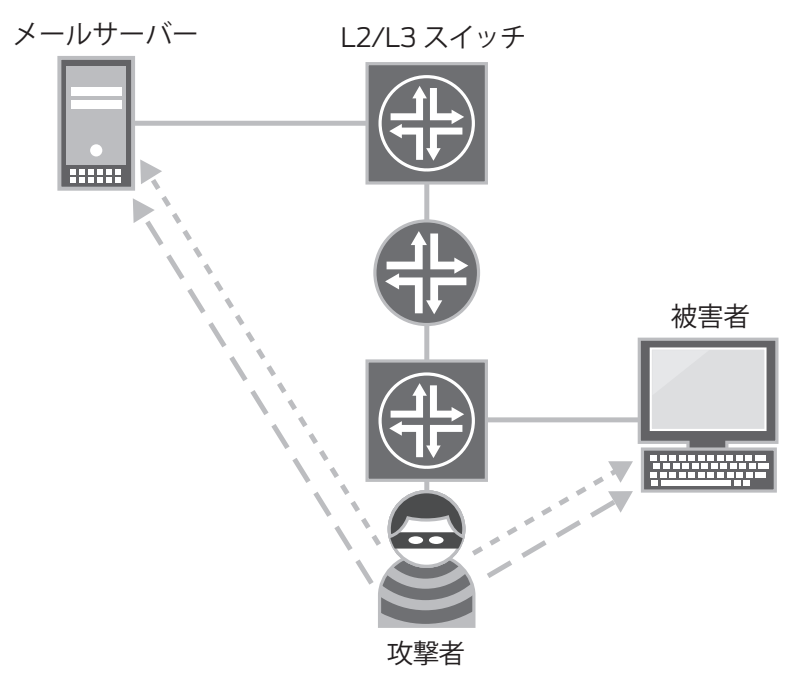

## 図 5.3 ゲートウェイになりすますハッカー(中間者攻撃)

# DHCP スヌーピング

DHCP(Dynamic Host Configuration Protocol)は、IP アドレス を動的に(DHCP)クライアントに割り当て、アドレスを再利用でき るようにアドレスを一時的にデバイスにリースします。DHCP によっ て取得した IP アドレスを必要とするエンドデバイスは、LAN を通し て DHCP サーバーと通信する必要があります。

DHCP スヌーピングでは、スイッチが DHCP パケットを認識できるようにすることにより、不正な DHCP サーバーを阻止します。スイッチは、DHCP サーバーポートとして定義されていない(信頼されていないポート)に着信する DHCP サーバータイプのメッセージをアクティブにフィルタリングし、ブロックします。一方、スイッチは、DHCP スヌー ピングエントリーで構成される DHCP スヌーピングバインディングデータベースを構築して維持し、ここにクライアントの MAC アドレス、DHCP プロセスによって取得した IP アドレス、ポート情報、VLAN 情報、DHCP リースに関するその他の情報を保存します。DHCP ク ライアントが IP アドレスを開放するか、DHCP のリースが期限切れになると、それに関連する DHCP スヌーピングバインディングエント

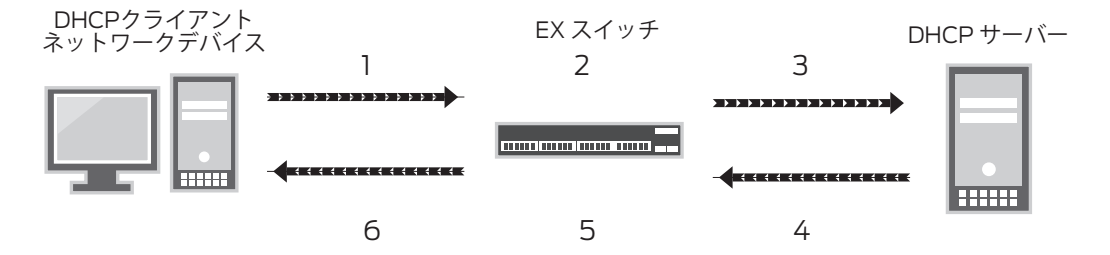

- 1. デバイスが、IPアドレスを要求する場合はDHCPDISCOVER、IPアドレスを受信またはリースする場合はDHCPREQUESTを送信します。
- 2. スイッチがパケットをスヌープします。IP-MACプレースホルダバインディングが データベースに追加されます。
- 3. スイッチがDHCPDISCOVERまたはDHCPREQUESTを転送します。
- 4. サーバーが、アドレスを提示する場合はDHCPOFFER、アドレスをアサインする場合はDHCPACK、アドレス要求を拒否する場合はDHCPNAKを送信します。
- 5. スイッチがパケットをスヌープします。プレースホルダが存在する場合は、DHC-PACK受信時にIP-MACバインディングと交換されます。
- 6. スイッチがDHCPOFFER、DHCPACK、またはDHCPNAKを転送します。

#### 図 5.4 DHCP スヌーピングプロセス

ヒント DHCP スヌーピングは、DAI (Dynamic ARP Inspection) や IP ソー スガードなどの他のアクセスポートセキュリティ機能の基盤となります。

EX シリーズで DHCP スヌーピングを有効にするときは、以下のガイ ドラインに留意してください。

- クライアントが通常接続すると予測されるすべてのアクセスポートは信頼されていません。また、ネットワークインフラが面しているトランクポートはデフォルトで信頼されます。
- 信頼されていないポートでは、discoveries/requests などの DHCP クライアントタイプメッセージのみが許可され、その他す べてのDHCPパケットは破棄されます。スイッチは、これらのポー トに関する DHCP スヌーピングデータベースも構築し、ここに、 クライアントとサーバー間でやり取りされた DHCP の MAC アド レス、ポートの位置、VLAN、および IP バインディングが保存 されます。
- ネットワークデバイスを特定の VLAN から別の VLAN に移動した場合、通常、そのデバイスは新しい IP アドレスを取得する必要があります。これにより、DHCP スヌーピングバインディングデータベースの、VLAN ID を含むそのデバイスのエントリが更新されます。

不正な DHCP サーバーが LAN セグメント上の正当な DHCP サー バーになりすまし、DHCP クライアントにリースオファーを提供して、 そのクライアントのネットワークアクセスを妨害するような状況で、 DHCP スヌーピングは最も効果を発揮します。不正なサーバーは、 DHCP リースオファーパケット内でそれ自体をネットワークのデフォル トゲートウェイとして割り当てる可能性もあり、これによって攻撃者は、 ネットワークトラフィックを「のぞき見」して中間者攻撃を仕掛け、正 当なデバイスやリソースのためのネットワークトラフィックを誤った方 向に向けることができます。

DHCP スヌーピング機能は、VLAN ごとに有効にすることができます。 EX シリーズ イーサネットスイッチで DHCP スヌーピング機能を有効 にするには、以下の設定を使用します。

user@switch# set ethernet-switching-options secure-access-port vlan vlan\_name examine-dhcp

> トランクポートではなくアクセスポートでスイッチに接続されている ローカル DHCP サーバーがある場合、ポートの特性を「untrusted」 から「trusted」に変更する必要があります。

> また、DHCP サーバーインタフェースのセキュリティを物理的に確保 することも重要です。ポートを信頼されたポートとして設定する前に、 サイトで DHCP サーバーへのアクセスを監視し、制御することをお奨 めします。

user@switch# set ethernet-switching-options secure-access-port interface interface\_
name dhcp-trusted

スタティック IP アドレスを持ち、DHCP を使用しないデバイスについ て、DHCP スヌーピングデータベースにスタティックエントリーを設定 するには、以下のコマンドを使用します。

user@switch# set ethernet-switching-options secure-access-port interface <interface\_ name> static-ip <ip\_address mac mac\_address vlan vlan\_name>

> 注 デフォルトでは、スイッチを再起動すると IP-MAC のバインディング が失われるため、DHCP クライアント(ネットワークデバイスまたは ホスト)はバインドを取得しなおす必要があります。ただし、dhcpsnooping-file ステートメントを設定してデータベースファイルをロー カルまたはリモートに保存することにより、バインディングを存続させ ることができます。

以下のコマンドにより、DHCP スヌーピングバインディングデータベー スが表示されます。

user@switch> show dhcp snooping binding

| MAC address       | rmation:<br>IP address | Lease (seconds) | Туре    | VLAN        | Interface   |
|-------------------|------------------------|-----------------|---------|-------------|-------------|
| 00:01:23:45:67:89 | 192.168.1.10           | -               | static  | corp-access | ge-0/0/10.0 |
| 00:01:23:45:67:90 | 192.168.2.11           | 653             | dynamic | corp-access | ge-0/0/11.0 |
| 00:01:23:45:67:91 | 192.168.2.12           | 720             | dynamic | corp-access | ge-0/0/12.0 |

#### DAI (Dynamic ARP Inspection)

ネットワーク(イーサネットネットワークなど)上で IP パケットを送 信するには、IP アドレス(レイヤー 3)をイーサネット MAC アドレ ス(レイヤー 2)にマッピングする必要があります。ARP(Address Resolution Protocol)は、イーサネット LAN 上の MAC アドレスを IP アドレスにマッピングするために使用されます。

ネットワークデバイスは、このマッピングを ARP キャッシュで維持し、 他のネットワークデバイスにパケットを転送するときにこのキャッシュ を照会します。ARP キャッシュに宛先デバイスの既存エントリーが保 持されていない場合、デバイスは、宛先デバイスのアドレスを求める ARP 要求をブロードキャストし、その応答をキャッシュに保存します。

DAI (Dynamic ARP Inspection) では、ネットワーク上の ARP パケットの妥当性が確認されます。 スイッチは、 アクセスポートから送信された ARP パケットを傍受し、 DHCP スヌーピングによって作成された IP-MAC データベース (DHCP スヌーピングバインディングデータベース) に照会します。 すなわち、この機能では、 DHCP スヌーピン

グで定義されている信頼されていないポートから ARP パケットを受信したときにフィルタリングに関する決定を行うために、DHCP スヌー ピングが使用されます。不一致が見つかった場合、その ARP パケッ トは破棄されるため、ARP なりすまし / 汚染などの中間者攻撃を防 ぐことができます。

- 警告! DAI は DHCP スヌーピング、特に DHCP スヌーピングバインディン グデータベースに完全に依存することを覚えておいてください。バイ ンディングデータベースに対応する DHCP スヌーピングエントリーが ない場合、信頼されていないポートで受信された ARP パケットはす べて破棄されます。
  - 注 DAI および IP ソースガードにおける信頼されていないポートおよび信 頼されたポートの概念は、DHCP スヌーピング機能のものと同じです。

ARP なりすまし攻撃では、攻撃者は、ARP パケットを生成してネット ワークに送信し、通常はこれによって中間者攻撃を仕掛けます。攻撃 者は、LAN 上にある別のデバイス(標的)の MAC アドレスになり すました ARP パケットを送信することにより、それ自体の MAC アド レスを、スイッチに接続されたネットワークデバイスの IP アドレスに 関連付けます。一般的な ARP なりすましでは、Gratuitous ARP が 使用されます。これは、エンドホストなどのネットワークデバイスがそ れ自体の IP アドレスを解決するための ARP 要求を送信するときに使 用される ARP パケットです。標準的な LAN では、この Gratuitous ARP メッセージに、同じ MAC アドレスを持つデバイスが 2 台存在す ることが示されます。Gratuitous ARP メッセージは、エンドホスト のネットワークインタフェースカードが変更されたときや、デバイスが 再起動したときにも送信され、LAN 上の他のネットワークデバイスは この情報を基にそれぞれの ARP キャッシュを更新します。

ただし、ARP なりすまし攻撃では、攻撃者は、それ自体をターゲットデバイスとしてアナウンスすることにより、悪意をもってデバイスの ARP キャッシュを汚染します。その IP アドレスに送信されるトラフィックは、代わりに攻撃者に送信されるため、正当なデバイスが妨害されます。正当なデバイス宛てのトラフィックを受信した攻撃者は、パケットをのぞき見したり中間者攻撃を仕掛けるなど、さまざまなタイプの悪質な行為を行うことができます(中間者攻撃では、攻撃者は、2つのホスト間のメッセージを傍受して読み、場合によっては改ざんし、通信が妨害されていることを元のホストに気付かれることはない)。

DAI機能も VLAN ごとに有効にすることができます。EX シリーズ イー サネットスイッチで DAI 機能を有効にするには、以下の設定を使用し ます。

user@switch# **set ethernet-switching-options secure-access-port vlan vlan\_name arp-inspect**ion

#### DAI 統計情報を表示するには、以下の show コマンドを使用します。

user@switch> show arp inspection statistics

| ARP inspection s | statistics:      |                     |                       |
|------------------|------------------|---------------------|-----------------------|
| Interface        | Packets received | ARP inspection pass | ARP inspection failed |
|                  |                  |                     |                       |
| ge-0/0/10.0      | 9                | 9                   | 0                     |
| ge-0/0/11.0      | 30               | 30                  | 0                     |
| ge-0/0/12.0      | 25               | 24                  | 1                     |

IP ソースガード

- IP ソースガードは、イーサネット LAN での IP なりすまし攻撃に効果 的です。通常、IP なりすましは、攻撃者が、LAN 管理者により実際 の攻撃元が特定されないようにするために使用します。IP ソースガー ド機能は DAI (Dynamic ARP Inspection) に似ていますが、信頼 されていないポートでデバイスから送信される ARP パケットではなく IP パケットに適用されます。
- ヒント 一般的な形態の IP なりすましとして DoS 攻撃があります。この攻撃の攻撃者は、実際の攻撃元を隠しながら、正常に機能できない状態にデバイスを陥れるために、標的に大量の TCP SYN パケットを送りつけます。

IP ソースガード機能は、信頼されていなポートでデバイスから送信された IP パケットを調べてフィルタリングの決定を行うために DHCP ス ヌーピングバインディングデータベースを必要とするため、EX シリー ズの DHCP スヌーピング機能を使用します。IP ソースガードは、IP 送信元アドレスとそれを受信したポートを照合し、パケットが DHCP スヌーピングバインディングデータベースと一致しない場合は、その パケットを破棄します。IP ソースガード機能は、VLAN ごとに設定し ます。

user@switch# set ethernet-switching-options secure-access-port <vlan\_name> ip-sourceguard

> show ip-source-guard コマンドでは、IP ソースガード情報が表示され ます。

user@switch> show ip-source-guard

IP source guard information: Interface Tag IP Address MAC Address VLAN

| ge-0/0/11.0 | 0 | 192.168.2.11 | 00:01:23:45:67:90 | corp-access |
|-------------|---|--------------|-------------------|-------------|
| ge-0/0/12.0 | 0 | 192.168.2.12 | 00:01:23:45:67:91 | corp-access |
さらに詳しくは アクセスポートセキュリティの CLI 設定の詳細については、『Port Security on EX Series Switches Guide』を参照してください(www. juniper.net/techpubs/)。

## PoE(Power over Ethernet)給電機能

PoE(Power over Ethernet)給電機能は、銅線イーサネット LAN ケーブルで電力を供給する機能です。PoE は、IEEE 802.3af として 標準的に定義されており、電力供給機器(PSE)からの出力において、 安定化された 15.4 ワットの電力を供給することを規定しています。図 5.5 に示すように、この電力は、VoIP 電話、無線アクセスポイント、 IP ベースのビデオカメラなど、接続された給電デバイス(PD)で使 用されます。

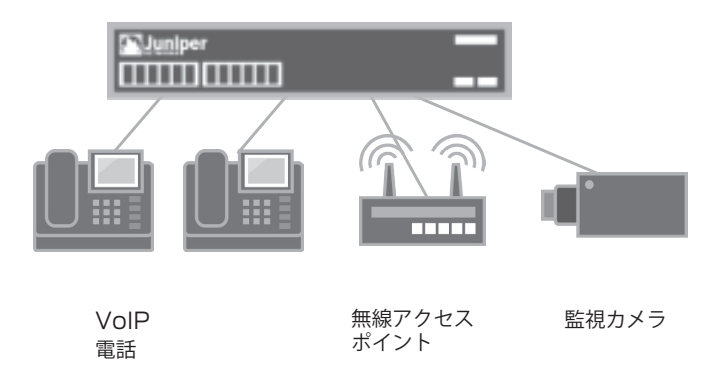

## 図 5.5 EX4200 スイッチに接続された給電デバイス (PD)

データ送信に使用されるものと同じイーサネット LAN ケーブルで電力 を供給できるため、PD を電源に接続する必要がありません。また、 デバイス導入の簡素化、導入コストの軽減、柔軟性の向上、リモート 管理などのメリットももたらされます。

EX2200、EX3200、EX3300、EX4200、EX6200、および EX8200 スイッチでは、すべて PoE がサポートされ、この場合、スイッチ は PSE として機能します。EX4200 スイッチでは、すべてのモデ ルで完全または部分的な PoE が提供されます(ファイバーベースの EX4200-24F モデルを除く)。完全な PoE モデルでは、24 または 48 ポートのすべてで電力が供給され、部分的な PoE モデルでは、最 初の 8 ポートのみで電力が供給されます。

#### 74 Day One: EXシリーズ イーサネットスイッチの設定

注 PoE をサポートする固定構成タイプの EX シリーズでは、デフォル トで PoE が有効になります。PD を給電ポートに接続するだけで、 PoE が有効になります。

PoEを設定するには、以下の CLI コマンドを使用します。

#### user@switch# set poe interface all

EX シリーズスイッチでは、PoE 管理に以下の 2 つのモードを使用できます。

- スタティックモード:名称が示しているとおり、このモードでは、 スイッチの使用可能な電力消費のうちの指定電力量が個々のインタフェースに割り当てられます。
- クラスモード:ポートに接続された PD のクラスに基づいて電力 がインタフェースに割り当てられます。割り当てられる電力量は、 PD のクラスの最大になります。各 PoE クラスと対応する電力割 り当て範囲については、表 5.2 を参照してください。

### 表 5.2 PoE クラスと電力割り当て

| PoE クラス | PSE の出力ポートにおける最大電力 |
|---------|--------------------|
| 0       | 15.4 ワット予約済み       |
| 1       | 4 ワット              |
| 2       | フワット               |
| 3       | 15.4 ワット           |

- 警告! デフォルトの PoE 管理モードはスタティックモードです。EX2200 で は、モードをスタティックからクラスに変更することをお奨めします。 詳細については、www.juniper.net/techpubs/を参照してください。
  - 注 表 5.2 に PSE の出力電力量を示しましたが、実際に PD が受け取 る電力では線路損失を考慮する必要があります。例えば、クラス 3 の PoE の場合、電力損失を考慮して、表に示された 15.4 ワットから 16% を減算します。これにより、PD で保証される電力は 12.95 ワッ トになります。IEEE 802.3af 準拠の PD は、最大 12.95 ワットを必 要とします。

PoE 電力管理モードを変更するには、set poe management class コマンドを使用します。

user@switch# set poe management class

|                                    |                                    | EX シリーズの            | )PoE ステ<br>田します  | ータスを               | 確認するには           | ţ, show        | poe inte           | rface |
|------------------------------------|------------------------------------|---------------------|------------------|--------------------|------------------|----------------|--------------------|-------|
|                                    |                                    |                     | 1108 30          |                    |                  |                |                    |       |
| user@switch<br>Interface A         | n> <b>show poe</b><br>Admin status | Oper status         | Max power        | Priority           | Power cons       | umption        | Class              |       |
| ge-0/0/0 E                         | Enabled                            | ON                  | 15.4W            | Low                | 12.95W           | 0              |                    |       |
| ge-0/0/1 E                         | Enabled                            | ON                  | 15.4W            | Low                | 12.95W           | 0              |                    |       |
| ge-0/0/2 E                         | Inabled                            | ON                  | 15.4W            | Low                | 12.95W           | 0              |                    |       |
| ge-0/0/3 E                         | Enabled                            | ON                  | 15.4W            | Low                | 12.95W           | 0              |                    |       |
| ge-0/0/4 E                         | Enabled                            | ON                  | 15.4W            | Low                | 12.95W           | 0              |                    |       |
| ge-0/0/5 E                         | Enabled                            | ON                  | 15.4W            | Low                | 12.95W           | 0              |                    |       |
| ge-0/0/6 E                         | Inabled                            | ON                  | 15.4W            | Low                | 12.95W           | 0              |                    |       |
| ge-0/0/7 E                         | Enabled                            | ON                  | 15.4W            | Low                | 12.95W           | 0              |                    |       |
| user@switch<br>PoE interfa         | n> <b>show poe</b><br>ace status:  | interface ge        | -0/0/0           |                    |                  |                |                    |       |
| PoE interfa                        | ice                                | :ge-0,              | /0/0             |                    |                  |                |                    |       |
| Administrat                        | ive status                         | :Enab               | led              |                    |                  |                |                    |       |
| Operational                        | status .                           | :ON                 |                  |                    |                  |                |                    |       |
| Power limit                        | on the int                         | ertace :15.4W       | V                |                    |                  |                |                    |       |
| Priority                           |                                    | :LOW                | /                |                    |                  |                |                    |       |
| Power consu                        | imed                               | :12.9               | W                |                    |                  |                |                    |       |
| Class of po                        | ower device                        | :0                  |                  |                    |                  |                |                    |       |
| user@switch                        | > show poe                         | controller          |                  |                    |                  |                |                    |       |
| Controller                         | Maximum                            | Power               | Guai             | rd band I          | lanagement       |                |                    |       |
| index                              | power                              | consumption         |                  |                    | -                |                |                    |       |
| 0                                  | 305 W                              | OW                  | OV               | N S                | Static           |                |                    |       |
|                                    |                                    | EX シリーズス<br>電をトラッキン | 、イッチでは<br>ノグするため | k、PoE 電<br>かに、他の   | わ消費とイン<br>方法も使用  | ンタフェー<br>できます。 | -スを通し<br>。         | た配    |
|                                    |                                    |                     | ーブは 雪ナ           | <b>トフパイク</b>       | に対応するか           | - みに限り         | 守黒の雪               | 力(是   |
|                                    |                                    |                     |                  | リスパーノ              |                  |                |                    |       |
|                                    |                                    | 人 19 ワ              | ット) を丁:          | 約でさまら              | $0 \circ C100$   | guaru-r        | Janu &B            | と用し   |
|                                    |                                    | (設定(                | ごさます。            |                    |                  |                |                    |       |
| user@switch# set poe guard-band 15 |                                    |                     |                  |                    |                  |                |                    |       |
|                                    |                                    | ■ 接続され              | いた PD に対         | 付する Pol            | Ξ 電力消費な          | ぶ不足して          | こいる場合              | 入人    |
|                                    |                                    | ンタフェ                | ニースに Po          | E 優先度              | ( <i>high</i> また | は <i>low</i> ) | を設定し               | 、優    |
|                                    |                                    | 先度 hig              | ah として指          | 定された               | インタフェー           | スで雷ナ           | 1が保証さ              | いれる   |
|                                    |                                    | トラにす                | ステレがで            | キャオ ョ              | 「シン」             | 定されて           | いス提合               | ▶ 偽   |
|                                    |                                    | ようにり                | a = C M C        | こみy○ 月<br>フ ┳ - フ・ | シリ旧貝川心<br>に値ナナヤ  |                | . ∨ <i>′⊘″</i> ‴∏⊏ | いぼ    |
|                                    |                                    | 元皮 NIg              | 30 の1 ノタ         | マノエー人)             | い 曖亢され、          | 懓九茂            |                    | ノツ    |
|                                    |                                    | フェース                | には電力カ            | ∖供給され              | ません。             |                |                    |       |

注 ビジネスに不可欠な PoE PD を優先度 high のインタフェースに配置 することをお奨めします。これにより、スイッチの電力消費が低下した 場合も、これらのデバイスに継続的に電力が供給されます。 インタフェースの PoE 優先度を変更するには、以下の CLI コマンド を使用します。

user@switch# set poe interface ge-0/0/0 priority high

また、インタフェースごとの PoE 電力消費は、以下のテレメトリを使用して監視できます。

user@switch# set poe interface all telemetries

注 PoE の追加サポートの設定に関する詳細については、www.juniper. net/techpubs/を参照してください。

ポートミラーリング

通常、EX4200 などのイーサネットスイッチは、宛先 MAC アドレスが 分かっているときは、すべてのパケットをフラッディングするわけではあ りません。ただし、当初の宛先インタフェースとは異なるインタフェー スでのトラフィック分析のために、パケットのコピーを受信する必要が ある場合もあります。ポートミラーリングを使用することにより、レイヤー 2 の EX シリーズ イーサネットスイッチのトラフィックを分析することが できます。ポートミラーリングは、ネットワークを適切に使用するため のビジネスおよびネットワークポリシーを適用する目的で、またトラブ ルシューティング時にノードまたはアプリケーションによる異常または過 剰な帯域幅の使用などの問題を特定するために使用できます。

ポートミラーリングでは、送信元から宛先に送信されるパケットがコ ピーされます。この送信元と宛先の対は、ポートミラーリングのセッショ ンと見なされます。ミラーリングされたパケットは、プロトコルアナラ イザーアプリケーションを使用して分析できます。プロトコルアナライ ザーは、宛先ポートに直接ローカル接続されたホスト(図 5.5 を参照)、 またはリモートのモニタリングステーションで実行できます。このモニ タリングステーションは、宛先として設定された VLAN を持つ異なる イーサネットスイッチ上にあってもかまいません(図 5.6 を参照)。

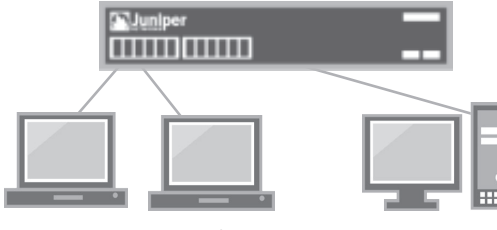

送信元 = 従業員のノートパソコン

宛先 = プロトコルアナライザアプリケーションが インストールされたコンピュータ

図 5.6 ローカルポートモニタリング

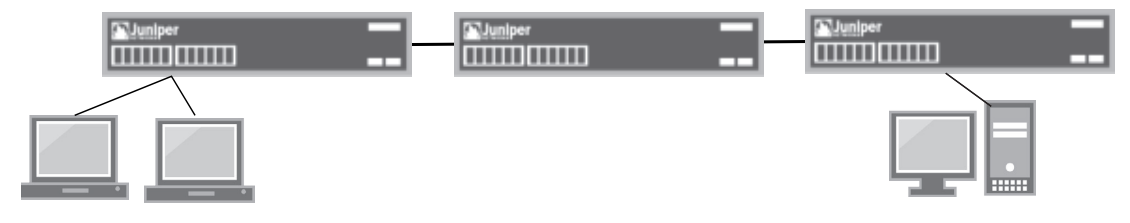

#### 図 5.7 リモートポートモニタリング

警告! ポートモニタリングは、EX シリーズイーサネットスイッチのハードウェ アレベルに実装されます。そのため、EX シリーズイーサネットスイッ チのモデルによって、ハードウェア機能が異なります。例えば、シス テムあたりサポートされるセッション数は、EX4200では1セッショ ンですが、EX8200では7セッションです。詳細なガイドラインにつ いては、『Understanding Port Mirroring on EX Series Switches』 を参照してください(www.juniper.net)。

パケットをミラーリングする方法は多数あります。

- ポートに入ってくる(受信)および/またはポートから出ていく(送信)パケット
- 複数のポートをミラーリングセッションの送信元にすること可能
- VLAN に入ってくる(受信)および / または出ていく(送信)パケット
- 警告! ポートミラーリングを設定するときは、いくつかの制限を考慮する必要があります。ポートミラーリングセッションの送信元ポートを宛先ポートにすることはできません。また、宛先ポートは、STP (Spanning Tree Protocol) などのレイヤー2プロトコルには参加しません。これらの制限の詳細については、www.juniper.net/techpubs/を参照してください。
  - ポートミラーリングの送信元を設定するには
    - ミラーリングの送信元にするインタフェースに受信パケットを設 定します。

user@switch# set ethernet-switching-options analyzer LOCAL-MIRROR input ingress interface ge-0/0/0.0

 ミラーリングの送信元にするインタフェースに送信パケットを設 定します。

user@switch# set ethernet-switching-options analyzer LOCAL-MIRROR input egress interface ge-0/0/1.0

3. ミラーリングの送信元にする VLAN に受信パケットを設定します。

user@switch# set ethernet-switching-options analyzer LOCAL-MIRROR input ingress vlan Employee\_VLAN

#### ポートミラーリングの宛先を設定するには

1. ポートを宛先として設定します。

user@switch# set ethernet-switching-options analyzer LOCAL-MIRROR output interface ge-0/0/10.0

ミラーリングされたパケットを、プロトコルアナライザーアプリケーションが実行されているリモートのモニタリングステーションに転送するには

1. 宛先として設定可能な VLAN を設定します。

user@switch# set ethernet-switching-options analyzer REMOTE-MIRROR output vlan Mirror\_VLAN

ポートミラーリングセッションの設定は、show analyzer コマンドで確認できます。

user@switch> **show analyzer** 

| Analyzer name                | :LOCAL-MIRROR |  |  |  |
|------------------------------|---------------|--|--|--|
| Output interface             | :ge-0/0/10.0  |  |  |  |
| Mirror ratio                 | :1            |  |  |  |
| Loss priority                | :Low          |  |  |  |
| Ingress monitored interfaces | :ge-0/0/0.0   |  |  |  |
| Egress monitored interfaces  | :ge-0/0/1.0   |  |  |  |

EX シリーズイーサネットスイッチでは、ミラーリングの統計サンプリング がサポートされます。これにより、1:x など、設定された割合でパケット をミラーリングできます。デフォルトでは、この割合は1です。すなわち、 すべてのパケットがミラーリングされます(1:1の割合)。この割合は、最 大 2047 まで増加させることができます。この場合、指定送信元で 2047 パケットごとに1パケットがミラーリングされます。ミラーリングする割合 をデフォルト値(1)から変更するには、以下のコマンドを使用します。

user@switch# set ethernet-switching-options analyzer MIRRORING ratio 1000

デフォルトでは、ミラーリングされたパケットにはロス優先順位 low が割り当てられます。すなわち、ミラーリングされたパケットの優先 度は通常のトラフィックより低くなり、輻輳状態になった場合には、よ り低い優先度のパケットが破棄されます。この設定は、必要に応じて high に設定できます。

ロス優先順位を high に設定するには、以下のコマンドを使用します。 user@switch# set ethernet-switching-options analyzer MIRRORING loss-priority high

> また、すべてのパケットではなく、特に選択されたパケットがミラーリ ングの送信元を通過しなければならないことがよくあります。EXシリー ズイーサネットスイッチでは、ポリシーベースのポートミラーリングが 可能です。すなわち、特定のパケットを選択してアナライザーにミラー リングするようにファイアウォールフィルターを設定することができま す。ファイアウォールフィルターを使用したポリシーベースのミラーリン グの詳細については、www.juniper.net/techpubs/を参照してくだ さい。

# 次のステップと参照 URL

www.juniper.net/dayone

本書の印刷版を読んでいる場合、このブックレットの PDF 版をダウン ロードしたり、現在入手可能な他の Day One ブックレットを見つける には、以下のサイトにアクセスしてください。

www.juniper.net/junos

Junosの導入およびトレーニングに関して必要なすべての情報は以下のサイトで入手できます。

http://forums.juniper.net/jnet

ジュニパーネットワークスがスポンサーとなっている J-Net コミュニ ケーションフォーラムは、ジュニパーネットワークスの製品、テクノロ ジー、およびソリューションに関する情報、ベストプラクティス、およ び疑問点を共有するための場です。是非、この無料フォーラムに参加 登録してください。

www.juniper.net/techpubs

このサイトでは、ジュニパーネットワークスが開発したすべての製品資料を無料で利用できます。各製品シリーズのページから、Junos オペレーティングシステムに関する必要な情報を見つけてください。

www.juniper.net/books

ジュニパーネットワークスは複数の出版社と協力し、ネットワーク管理 者にとって不可欠なトピックを扱った技術書を制作、出版しています。 新たな SRX 固有の『Junos Security』を含む書籍がどんどん出版さ れていますので、是非ご覧ください。

www.juniper.net/training/fasttrack

トレーニングコースをオンライン、オンサイト、または世界中にあるパー トナートレーニングセンターで受講できます。ジュニパーネットワーク ス技術認定資格プログラム(JNTCP)では、ジュニパーネットワーク ス製品の設定およびトラブルシューティング能力を示すことにより、認 定資格を取得することができます。エンタープライズルーティング、ス イッチング、またはセキュリティの認定資格を短期間で取得したい方 は、オンラインコース、受講者ガイド、およびラボガイドをご利用く ださい。

# EX シリーズイーサネットの決定版

『Junos Enterprise Switching』は、ジュニパーネットワークスの新たなイーサネットスイッチング EX 製品プラットフォームについて詳細に解説した唯一の技術書です。EX プラットフォームの優れたハードウェアおよび ASIC 設計は、まさに驚くべきものであり、その真の威力は Junos にあります。Junos は、実環境で実証された堅牢な実績ある主力製品であり、地球上の大規模なサービスプロバイダネットワークで活用されています。著者であるハリー・レイノルド氏とダグ・

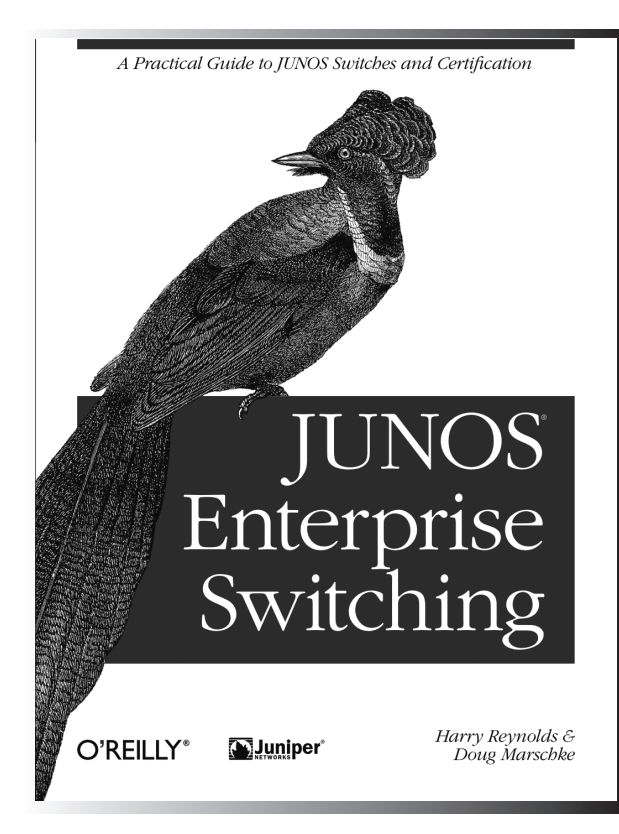

マーシュキー氏はその理解者であり、 『Junos Enterprise Switching』 を 読むことで、読者も理解することがで きます。この書籍は、イーサネットス イッチング EX プラットフォームの優 れた実践ガイドとして現場で利用で き、各章の最後に掲載されている演 習問題は、JNTCP エンタープライズ コースの認定資格試験の学習ガイド として役立ちます。すでに認定資格 を取得している方もそうでない方も、 以下の内容を学習できます。

- エンタープライズスイッチングと バーチャルLAN (VLAN)
- スパニングツリープロトコルとその必要性
- ルートテーブルやプリファレンスな ど、VLAN 相互のルーティング
- ルーティングポリシーとファイア ウォールフィルタ
- DHCP スヌーピングなどのスイッ チングセキュリティ
- VLAN 音声などのテレフォニーの 統合

技術書を扱っている書店で入手でき ます。この書籍、およびジュニパー *ネットワークス技術ライブラリ*のその 他書籍の詳細については、www. juniper.net/books を参照してくだ さい。